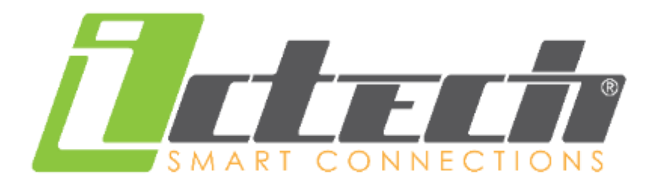

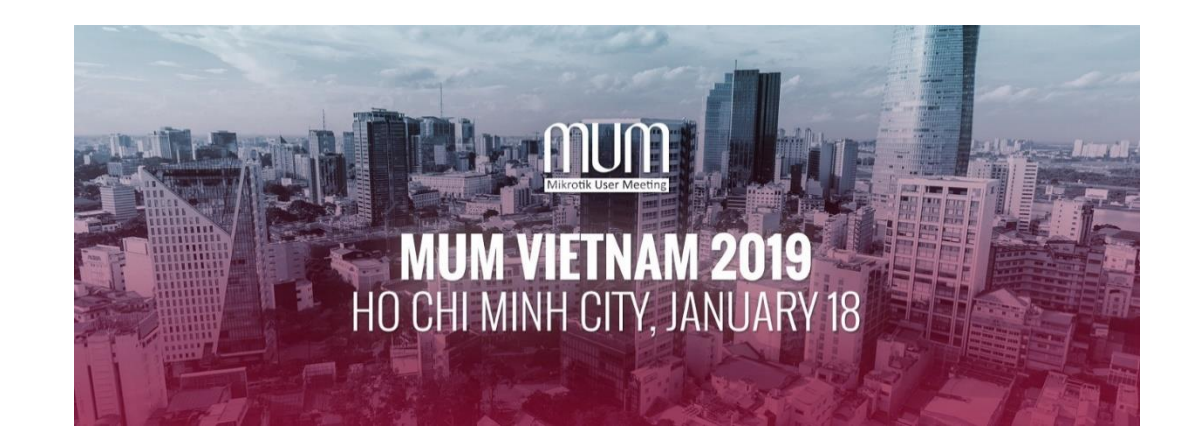

# Radius Management Hotspot User With Case Study

Nguyen Van Ninh Technician

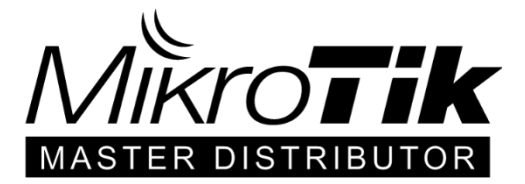

### Giới thiệu

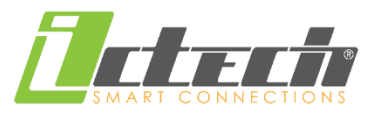

### CÔNG TY CỔ PHẦN CÔNG NGHỆ ĐÔNG DƯƠNG INDOCHINA TECHNOLOGY JSC

Thành lập:2003Quy mô:150+ nhân viên, 50+ kỹ sưLĩnh vực:Sản phẩm, giải pháp Viễn thông và Truyền hình, Đầu tư hạ tầng dịch vụ

Liên hệ: T: +84 24 3556 8388 | F: +84 24 3556 8389 E: <u>info@ictech.vn</u> | W: <u>www.ictech.vn</u>

| Trụ sở Hà Nội                                                                                                    | Chi nhánh Hồ Chí Minh                                         |
|----------------------------------------------------------------------------------------------------|---------------------------------------------------------------|
| Tầng KT, khu TTTM, toà nhà HH1, MECO Complex,<br>Ngõ 102, Trường Chinh, P. Phương Mai, Q. Đống Đa,<br>TP. Hà Nội | 406/83 Cộng Hòa, Phường 13, Quận Tân Bình,<br>TP. Hồ Chí Minh |

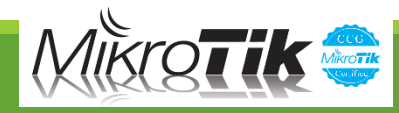

### **Partners**

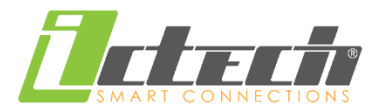

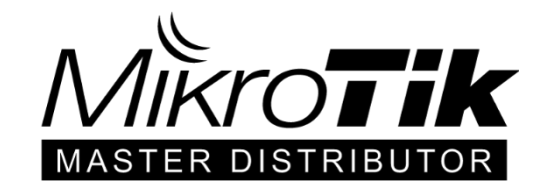

SELTEX

**Vinfinera**<sup>®</sup>

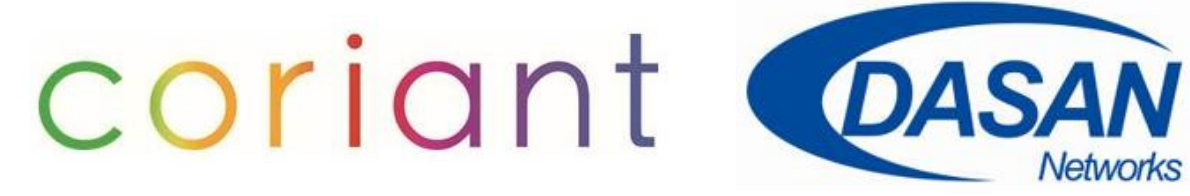

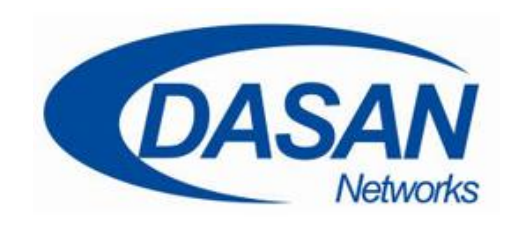

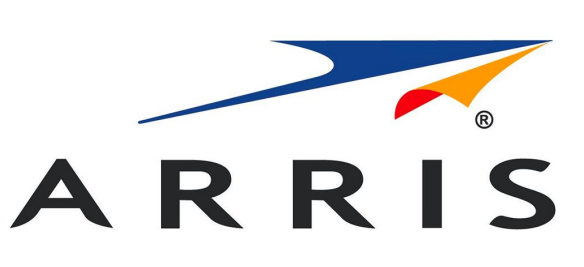

enatel energy

SUISEA

Hisense

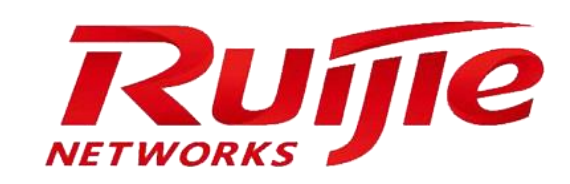

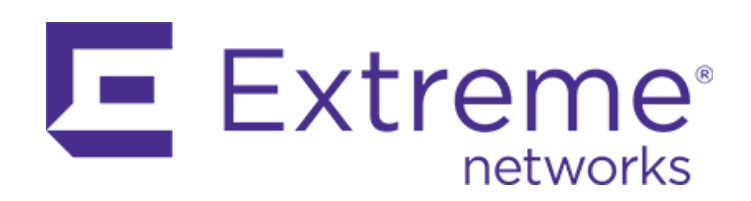

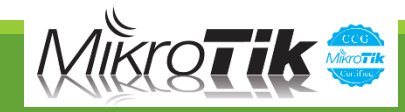

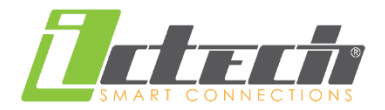

# **Radius Management Hotspot User With Case Study**

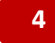

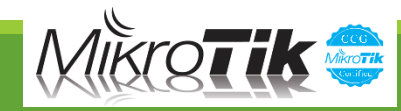

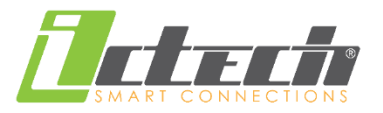

Quản lý user theo theo chính sách

- Thống kê số lượng băng thông sử dụng
- Monitor traffic trên interface
- Quảng bá qua tùy biến trang portal
- Phân bổ tài nguyên internet theo user, client

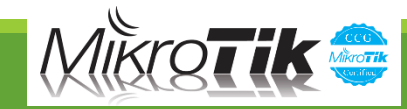

### Mô hình truy nhập

→Hotspot server cho phép thiết lập profile, portal page, quản lý user active trên hệ thống. Thiết lập theo interface

→ Radius Server quản lý tài khoản phân nhóm riêng cho nhóm người dùng, tạo chính sách riêng cho nhóm, kết hợp QoS băng thông trên Router Gateway cho phép sử dụng mạng theo khung thời gian

→Trang Captive portal trên gateway cho phép đăng nhập tài khoản, tùy biến thêm các tính năng dùng thử, xác thực login qua các giao thức

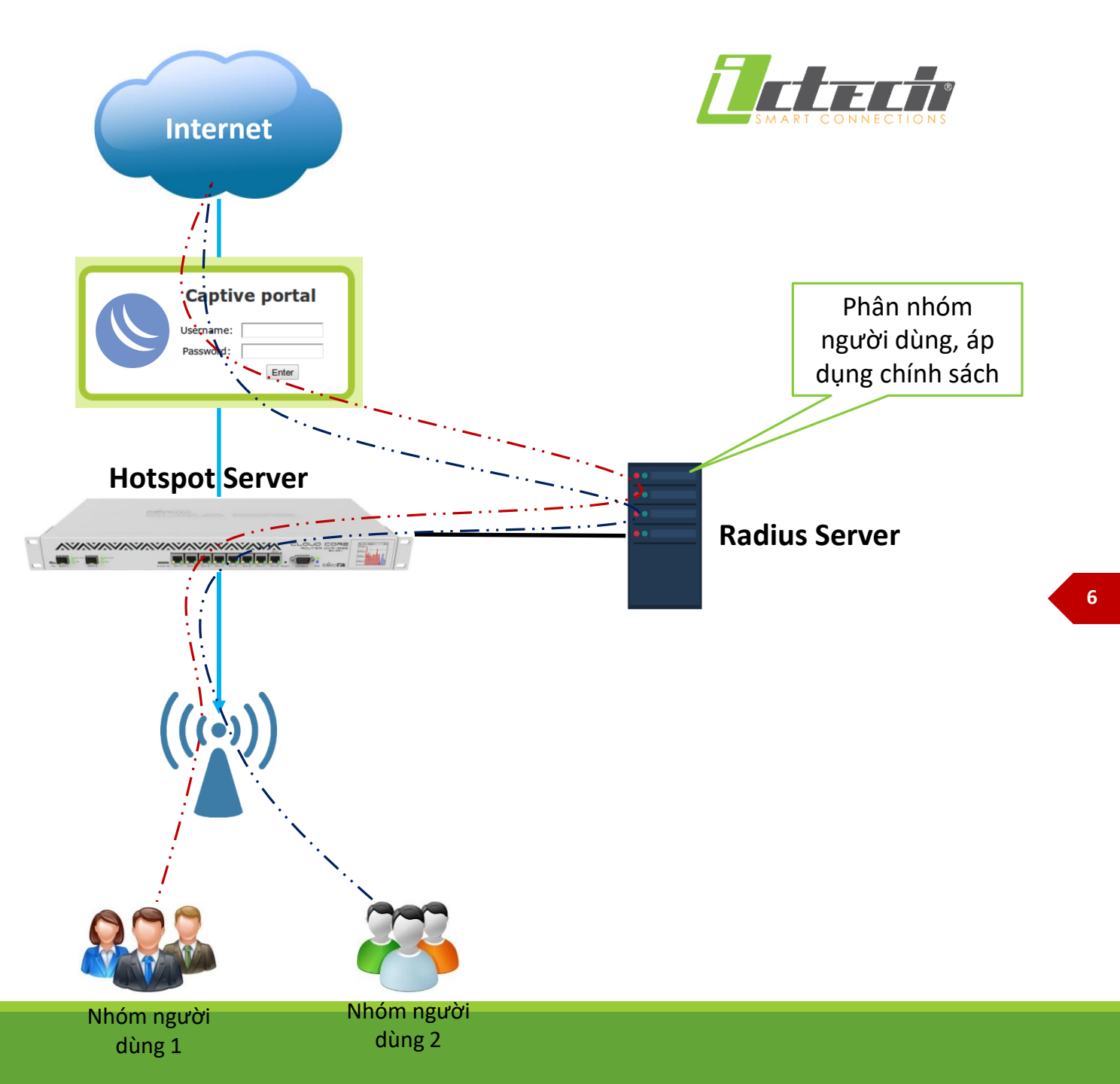

### **Radius Server**

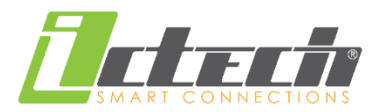

### Có khả năng phân bổ, khống chế băng thông linh hoạt theo từng người dùng, từng nhóm.

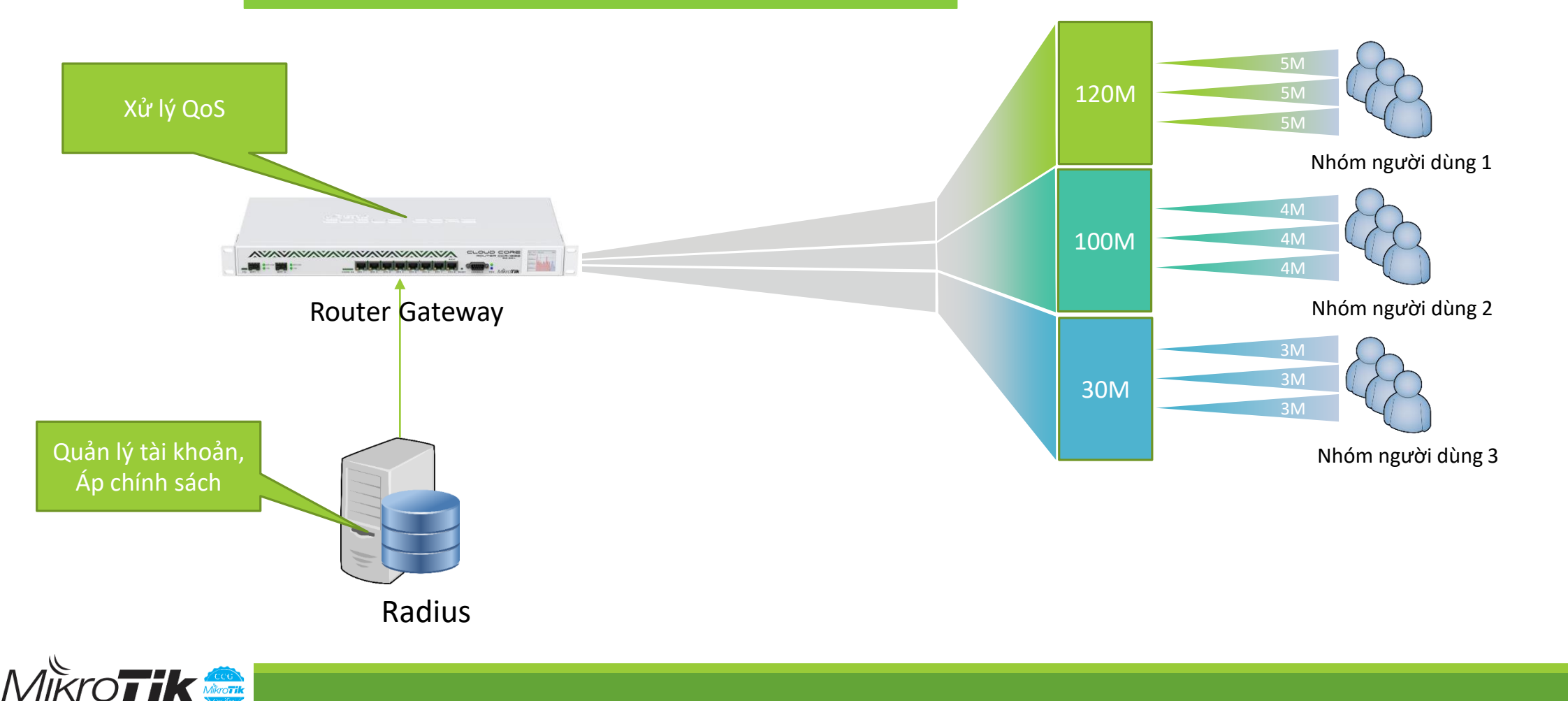

### Xác thực truy cập

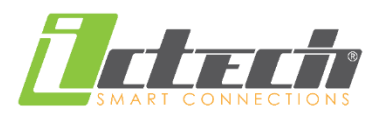

### Kịch bản xác thực:

→ Người dùng truy cập wifi-hotspot gia nhập vào hệ thống mạng

→ Hotspot server điều hướng kết nối tới trang đăng nhập tài khoản qua các giao thức và trang portal

→ Người dùng thực hiện đăng nhập account/pass tại trang captive portal đã được cấu hình tới server radius

→ Cơ chế AAA sẽ xác thực tài khoản của người dùng rồi đi ra internet theo chính sách

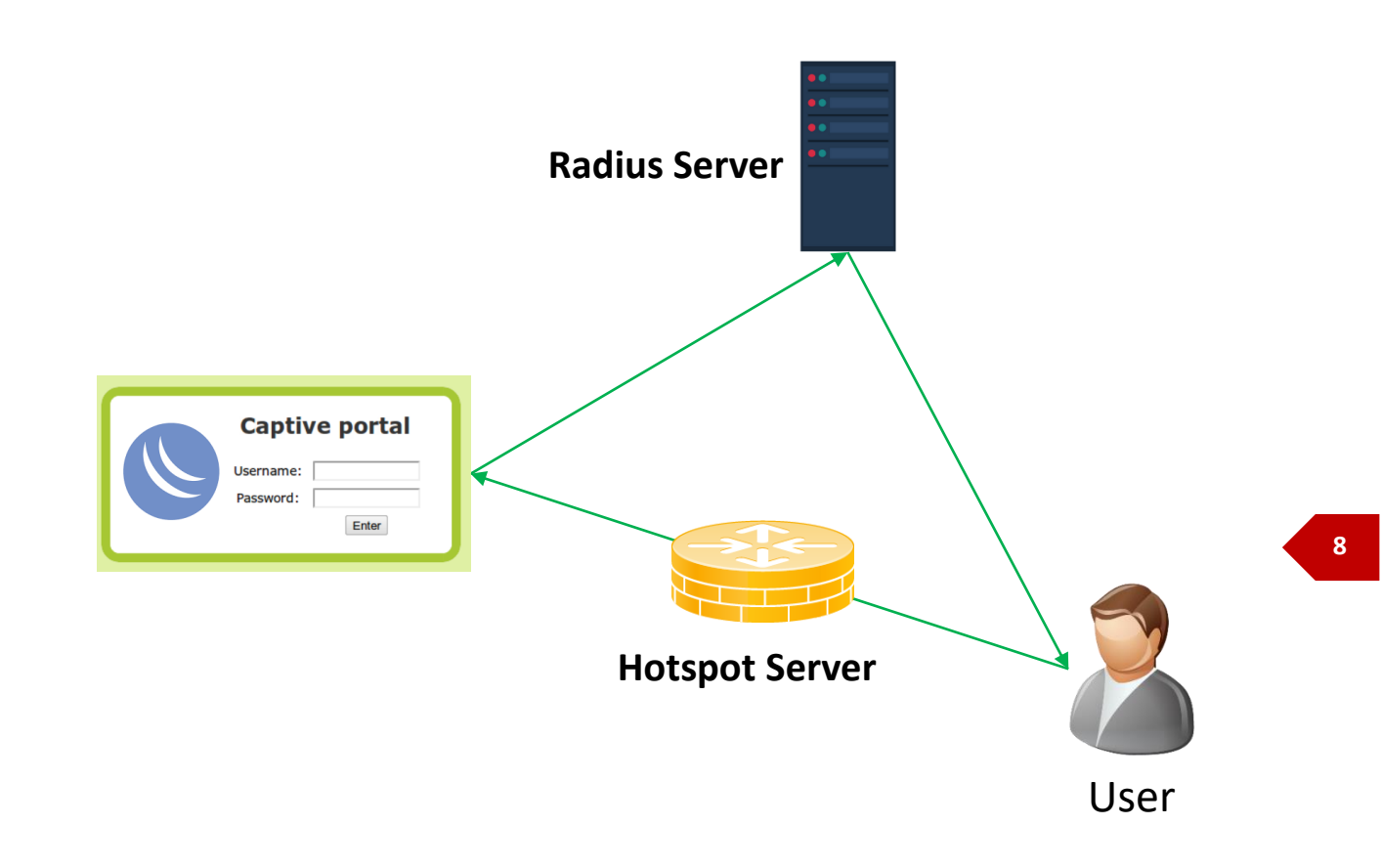

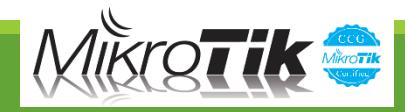

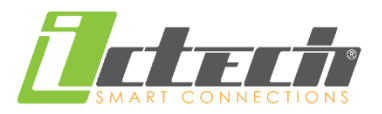

# Các bước cấu hình

- 1. Cấu hình hotspot server
- 2. Thay đổi profile hotspot
- Khởi tạo dịch vụ trên radius, quy định dịch vụ theo chính sách
- 4. Add user và phân quyền theo chính sách
- 5. Kết nối radius vào NAS

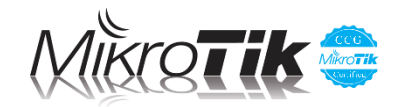

## Cấu hình Hotspot

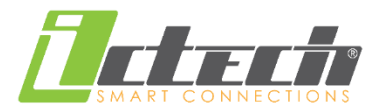

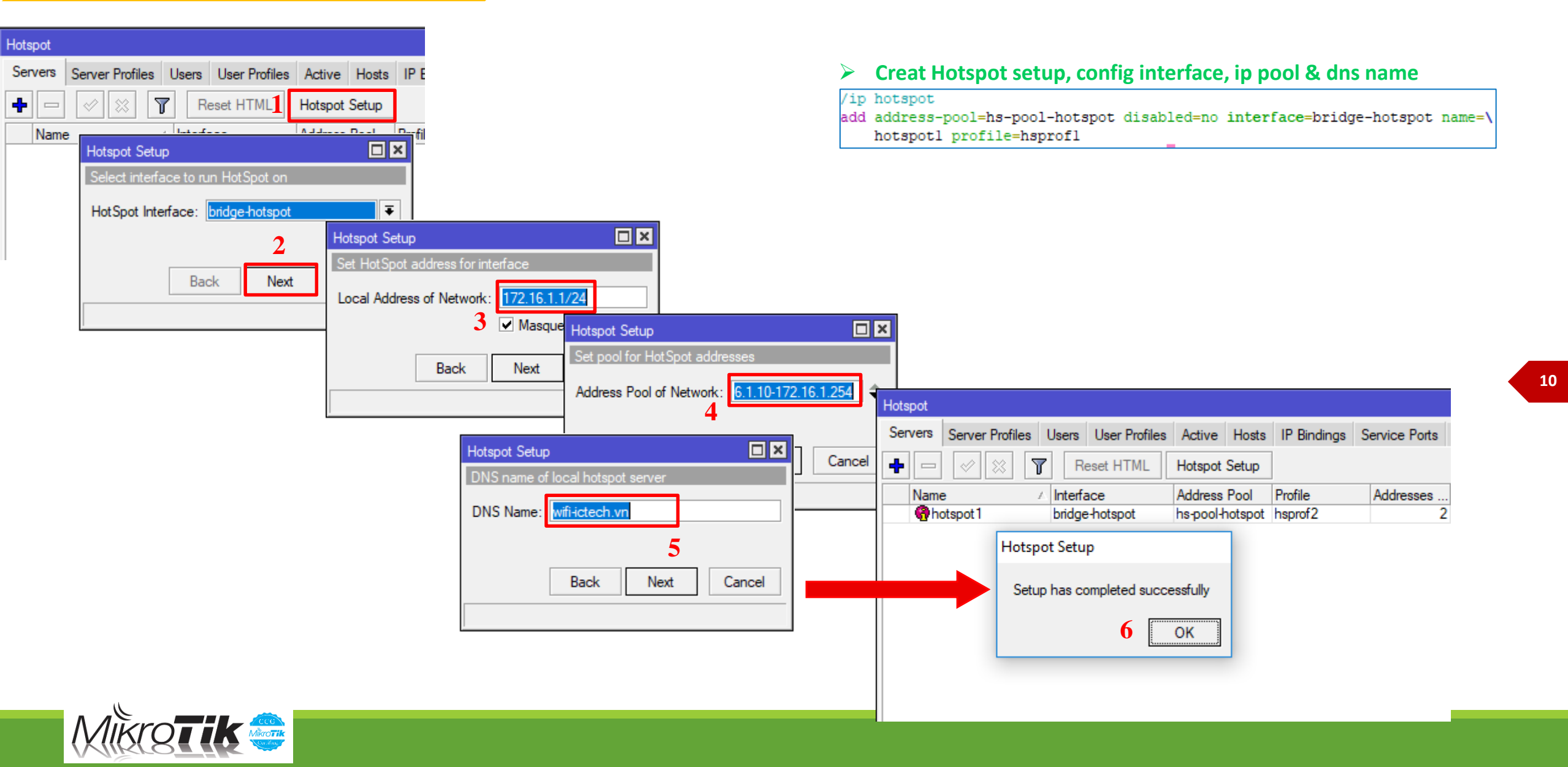

### Thay đổi Hotspot profile

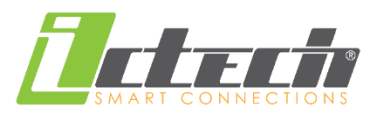

11

#### Đặt tên cho profile, set dns name để truy cập qua đường Servers Server Profiles Users User Profiles Active Hosts IP Bindings Service **+** – 7 dẫn, chọn soure code của Name DNS Name HTML Directory Rate Limit (rx/tx) trang portal External \varTheta default flash/hotspot Rhsprof1 flash/hotspot wifi.ictech.vn Hotspot Server Profile <hsprof1> General Login RADIUS OK Creat Hotspot setup, config interface, ip pool & dns name Name: hsprof1 Cancel /ip hotspot profile Hotspot Address: 172.16.1.1 set [ find default=yes ] html-directory=flash/hotspot lotspot Server Profile <hsprof1> wifi.ictech.vn DNS Name: add dns-name=wifi.ictech.vn hotspot-address=172.16.1.1 html-directory=\ General Login RADIUS 2 OK HTML Directory: flash/hotspot flash/hotspot login-by=cookie,http-chap,trial name=hsprofl use-radius=yes Cookie Login By MAC Cancel HTML Directory Override: HTTP CHAP HTTPS Apply Rate Limit (rx/tx): HTTP PAP 🖉 Trial MAC Cook Hotspot Server Profile <hsprof1> MAC Auth. Mode: MAC as y mame HTTP Proxy: General Login RADIUS ОК HTTP Proxy Port: 0 MAC Auth, Password: ✓ Use RADIUS Cancel -SMTP Server: 0:00:00 HTTP Cookie Lifetime: Default Domain: Apply SSL Certific one Location ID: Split User Domain Location Name: Remove Limit: 00:30:00 MAC Format: XX:XX:XX:XX:XX:XX Ŧ Tích chọn Radius để cho e Reset: 1d 00:00:00 Accounting User Profile: default phép user radius server Interim Update NAS Port Type: 19 (wireless-802.11) Ŧ xác thực trên hệ thống Lựa chọn login qua các phương thức, hotspot sẽ xác thực dựa vào phương thức đăng nhập

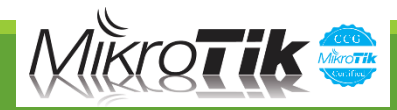

### **Radius Server**

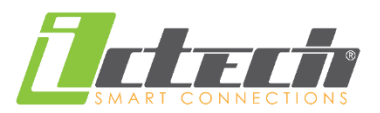

|     | کی<br>Administr | MART CONNECTIONS                                            |                                |                    |           | Hệ<br>bu<br>dụ<br>nh<br>kh | thối<br>ild tr<br>'ng từ<br>iều t<br>ác nh | ng Radi<br>ên nền<br>ừ freera<br>hiết bị l<br>nau | us server<br>tảng linu<br>idius, hỗ<br>NAS với c | được<br>x và xâ<br>trợ<br>ác OS | ŊУ           |     |             |                   |
|-----|-----------------|-------------------------------------------------------------|--------------------------------|--------------------|-----------|----------------------------|--------------------------------------------|---------------------------------------------------|--------------------------------------------------|---------------------------------|--------------|-----|-------------|-------------------|
|     | Manager name:   | Secure login                                                |                                |                    |           |                            |                                            |                                                   |                                                  |                                 |              |     |             |                   |
|     | Paceword        |                                                             |                                |                    |           |                            |                                            |                                                   |                                                  |                                 |              |     |             |                   |
|     | Language:       | English V                                                   | NGUYEN SIEU                    |                    | N SIÊ     | PT<br>U                    |                                            |                                                   |                                                  |                                 |              |     | HỆ TI<br>TÀ | HỐNG Q<br>I KHOẢN |
|     |                 | Login                                                       | Hệ thống 🛛 I                   | Người dùng Dị      | ch vụ Ngu | rời quản lý                | NAS                                        | AP CMTS                                           | Dải địa chỉ IP                                   | Tài chính                       | Hệ thống thẻ | IAS | Báo cáo     | Công cụ           |
|     |                 |                                                             | Trang ch                       | ú                  |           |                            |                                            |                                                   |                                                  |                                 |              |     |             |                   |
|     |                 |                                                             |                                |                    |           |                            |                                            |                                                   |                                                  |                                 |              |     |             |                   |
|     |                 | Giao diện quản lý<br>sau khi cài đặt OS<br>SQL, Apache, php | trên wet<br>và build<br>MyAdmi | o GUI<br>thêm<br>n |           |                            |                                            |                                                   |                                                  |                                 |              |     |             |                   |
|     |                 |                                                             |                                |                    |           |                            |                                            |                                                   |                                                  |                                 |              |     |             |                   |
| Mik |                 |                                                             |                                |                    |           |                            |                                            |                                                   |                                                  |                                 |              |     |             |                   |

### **Radius Configuration**

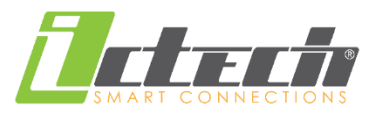

Creat user, lựa chọn chính sách dịch vụ

### Khởi tạo các gói dịch vụ theo chính sách

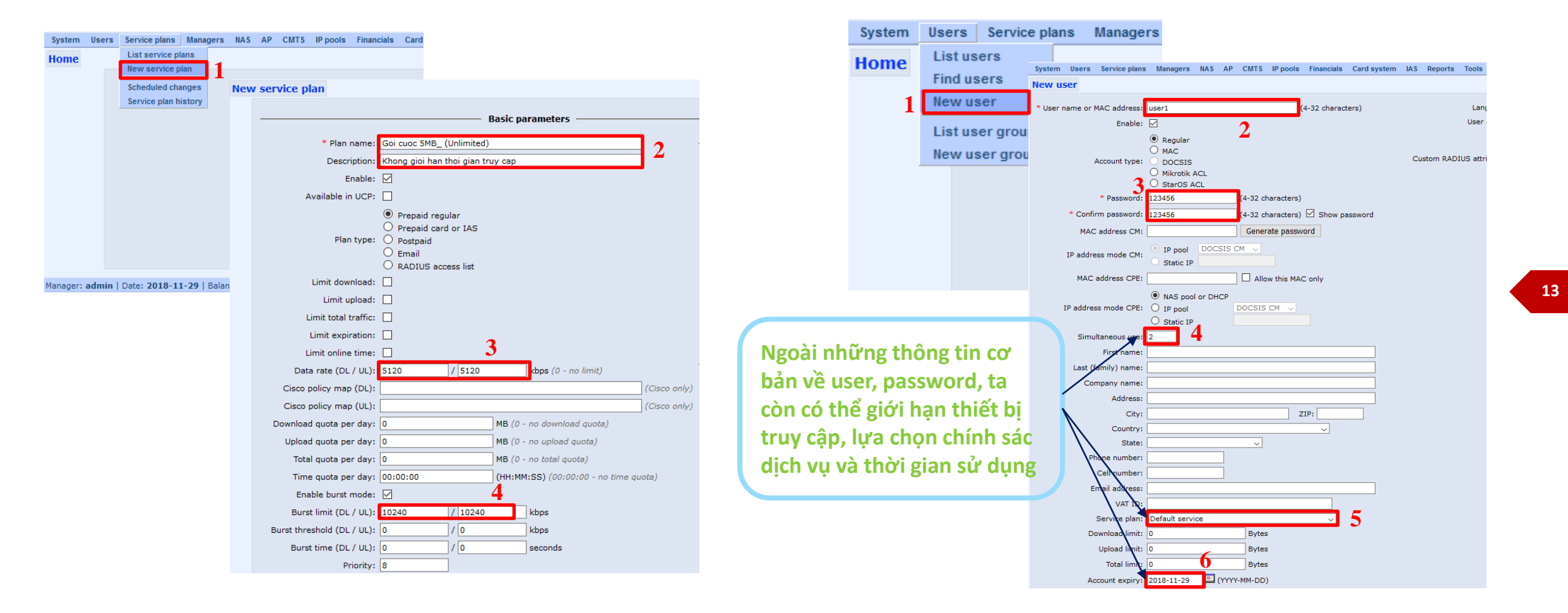

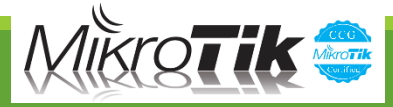

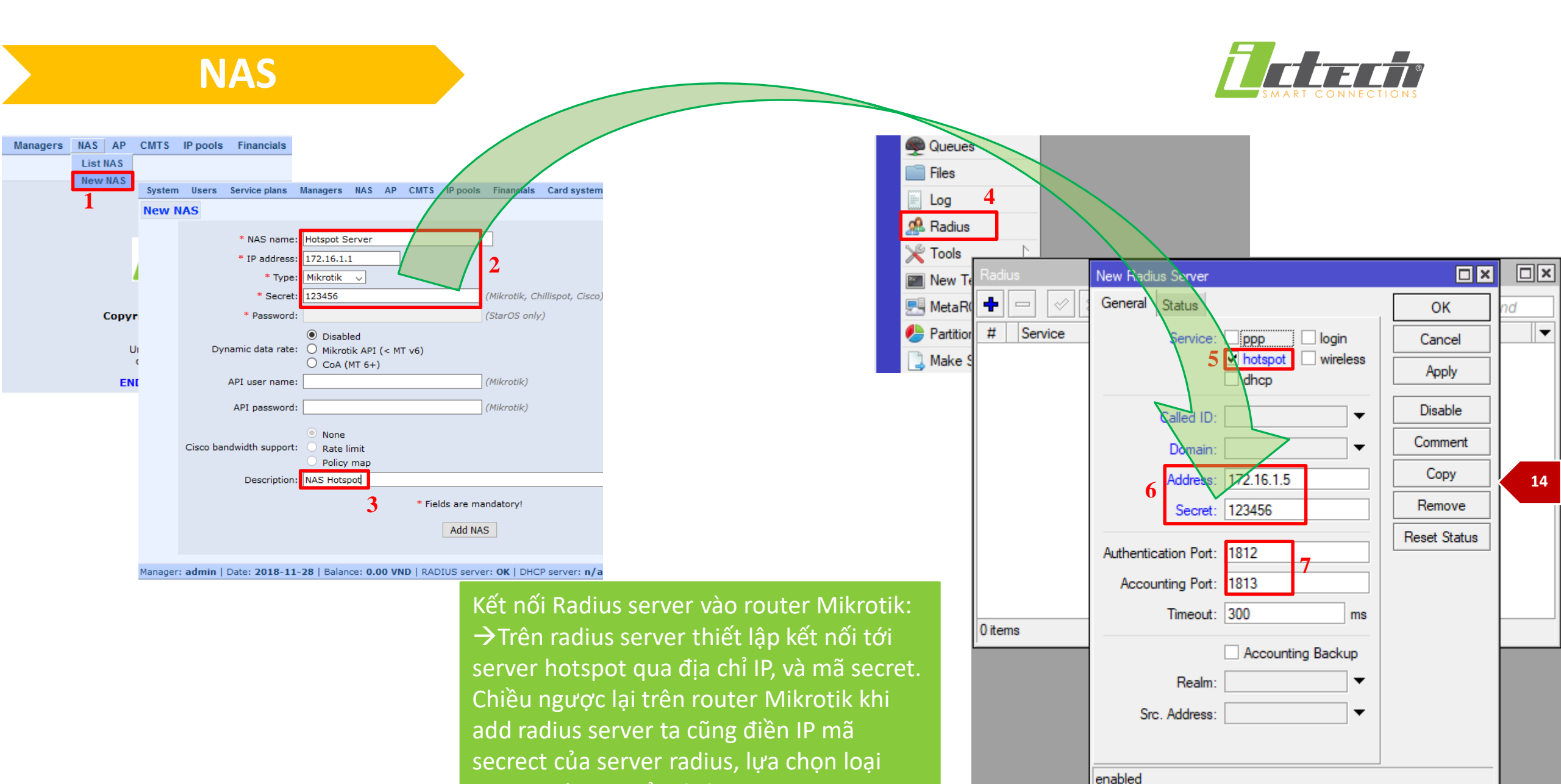

service và port của dịch vụ AAA

Mikro**tik** 

## Hotspot login

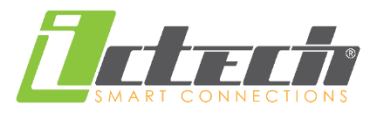

| <html><br/><head><title>Wellcome login WW<br/><body><br/>\$(if chap-id)<br/><noscript><br/><center><bjavascript ei<br="" required.=""></bjavascript></center></noscript></body></title></head></html>                                                                                                    | <br>nable JavaScript to c                                                                                        | ontinue. </th <th>b&gt;</th> <th></th> <th></th> <th></th> <th></th> <th>Login Form 🛜 Hotspot</th> | b>                          |                       |                  |                                           |          | Login Form 🛜 Hotspot |
|----------------------------------------------------------------------------------------------------|----------------------------------------------------------------------------------------------------|----------------------------------------------------------------------------------------------------|-----------------------------|-----------------------|------------------|-------------------------------------------|----------|----------------------|
| <pre>\$(endif)<br/><center>If you are not redirected i<br/><form action="ht&lt;br&gt;&lt;input type=" hidden"="" name="link-&lt;/pre&gt;&lt;/td&gt;&lt;td&gt;in a few seconds, clic&lt;br&gt;tp://wifi.ictech.vn/lci&lt;br&gt;" value="\$(ipi)"><br/>name" value="\$(ise)<br/>login" value="\$(ise)<br/>orig" value="\$(ise)<br/>orig" value="\$(int-ci<br/>"id" value="\$(int-ci<br/>)-challenge" value=""<br/>login-only" value="\$(int-ci<br/>)-challenge" value="\$(int-ci<br/>)-challenge" value</form></center></pre> | :k 'continue<br>ogintest.ph<br>-In)"><br>orig)"><br>d)"><br>\$(chap-cha<br>(link-login-<br>nk-orig-esc<br>esc)"> | ' below<br>p" method="post"><br>llenge)"><br>only)"><br>:)">                                       |                             |                       |                  |                                           | Username |                      |
| <input javascript"="" type="submit" value="conti&lt;br&gt;&lt;/form&gt;&lt;br&gt;&lt;script language="/><br><br document.redirect.submit();                                                                                                    | inue"><br>as priage<br>et PPP<br>°t Mesh                                                                         | - G                                                                                                | File List                   | Restore Uploa         | d                | Find                                      |          | Password             |
| //><br><br>                                                                                                    | IP                                                                                                    | 4                                                                                                  | File Name                   | ∠ Type<br>backup      | Size<br>38.2 KiB | Creation Time ▼<br>Jan/01/2002 08:26:56 ◆ |          | +∂ Sign In           |
|                                                                                                    | PV6                                                                                                    |                                                                                                    | autosupout.rif              | .rif file             | 1223.3 KiB       | Aug/27/2018 12:23:34                      |          |                      |
|                                                                                                    | MPLS                                                                                                    |                                                                                                    | Config.rsc                  | script                | 11.3 KiB         | Aug/03/2018 10:54:14                      |          |                      |
|                                                                                                    | OpenFlow                                                                                                    |                                                                                                    | hotspot_derault             | directory             | 1000 D           | Jan/16/2019 14:11:22                      |          |                      |
|                                                                                                    | Deutine                                                                                                    | N                                                                                                  | hotspot_default/alogin.html | html file             | 1233 B<br>898 B  | Jan/16/2019 14:11:22                      |          | Hotspot Management   |
|                                                                                                    | 200 Routing                                                                                                    |                                                                                                    | hotspot_default/errors.txt  | tyt file              | 3615 B           | Jan/16/2019 14:11:22                      |          |                      |
|                                                                                                    | 🎲 System                                                                                                    |                                                                                                    | botspot_default/img         | directory             | 0010 0           | Jan/16/2019 14:11:22                      |          |                      |
|                                                                                                    | Queues                                                                                                    |                                                                                                    | hotspot_default/img/log     | obott pna file        | 3925 B           | Jan/16/2019 14:11:22                      |          |                      |
|                                                                                                    |                                                                                                    |                                                                                                    | hotspot default/login.html  | .html file            | 3362 B           | Jan/16/2019 14:11:22                      |          |                      |
|                                                                                                    | Files                                                                                                    |                                                                                                    | hotspot_default/logout.html | .html file            | 1813 B           | Jan/16/2019 14:11:22                      |          |                      |
|                                                                                                    | 📄 Log                                                                                                    |                                                                                                    | hotspot_default/lv          | directory             |                  | Jan/16/2019 14:11:22                      |          | _                    |
|                                                                                                    | n Dadius                                                                                                    |                                                                                                    | hotspot_default/lv/alogi    | n.html .html file     | 1303 B           | Jan/16/2019 14:11:22                      |          |                      |
|                                                                                                    | Ma naulus                                                                                                    |                                                                                                    | hotspot_default/lv/error    | s.txt .txt file       | 3810 B           | Jan/16/2019 14:11:22                      |          |                      |
|                                                                                                    | 🔀 Tools                                                                                                    |                                                                                                    | hotspot_default/lv/login    | html .html file       | 3408 B           | Jan/16/2019 14:11:22                      |          |                      |
|                                                                                                    | New Term                                                                                                    | inal                                                                                               | hotspot_default/lv/logou    | t.html .html file     | 1843 B           | Jan/16/2019 14:11:22                      |          | •                    |
|                                                                                                    |                                                                                                    |                                                                                                    | hotspot_default/lv/radv     | ert.html .html file   | 1475 B           | Jan/16/2019 14:11:22                      |          |                      |
|                                                                                                    | TR069                                                                                                    |                                                                                                    | hotspot_default/lv/statu    | s.html .html file     | 2760 B           | Jan/16/2019 14:11:22                      |          |                      |
|                                                                                                    | 🛱 🚞 LCD                                                                                                    |                                                                                                    | hotspot_default/md5.js      | .js file              | 7.0 KiB          | Jan/16/2019 14:11:22                      |          |                      |
|                                                                                                    |                                                                                                    | N                                                                                                  | hotspot_default/radvert.htm | I .html file          | 1481 B           | Jan/16/2019 14:11:22                      |          |                      |
|                                                                                                    | Partition                                                                                                    | 1                                                                                                  | 37 items 51.5               | MiB of 128.0 MiB used | 59%              | free                                      |          |                      |

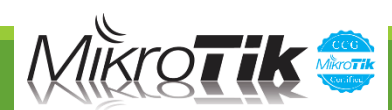

### **Success Story**

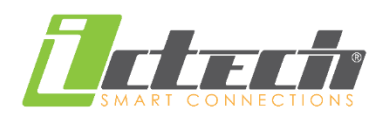

- Khách hàng:

Trường Học Nguyễn Siêu

#### - Hạng mục:

Nâng cấp hệ thống mạng Lan-Wlan quy mô 2000 kết nối đồng thời - Yêu Cầu:

Phủ sóng wifi cho toàn bộ lớp học và khối văn phòng, quản lý người dùng theo account, chính sách truy cập theo băng thông, thời gian...

- Thiết bị:
- Mikrotik CCR1036-8G-2S+EM
- Free Radius
- Wifi: AP Wave2
- Controller: Centralized & Cloud
- etc...

#### - Triển khai

Cài đặt và triển khai tháng 08/2018

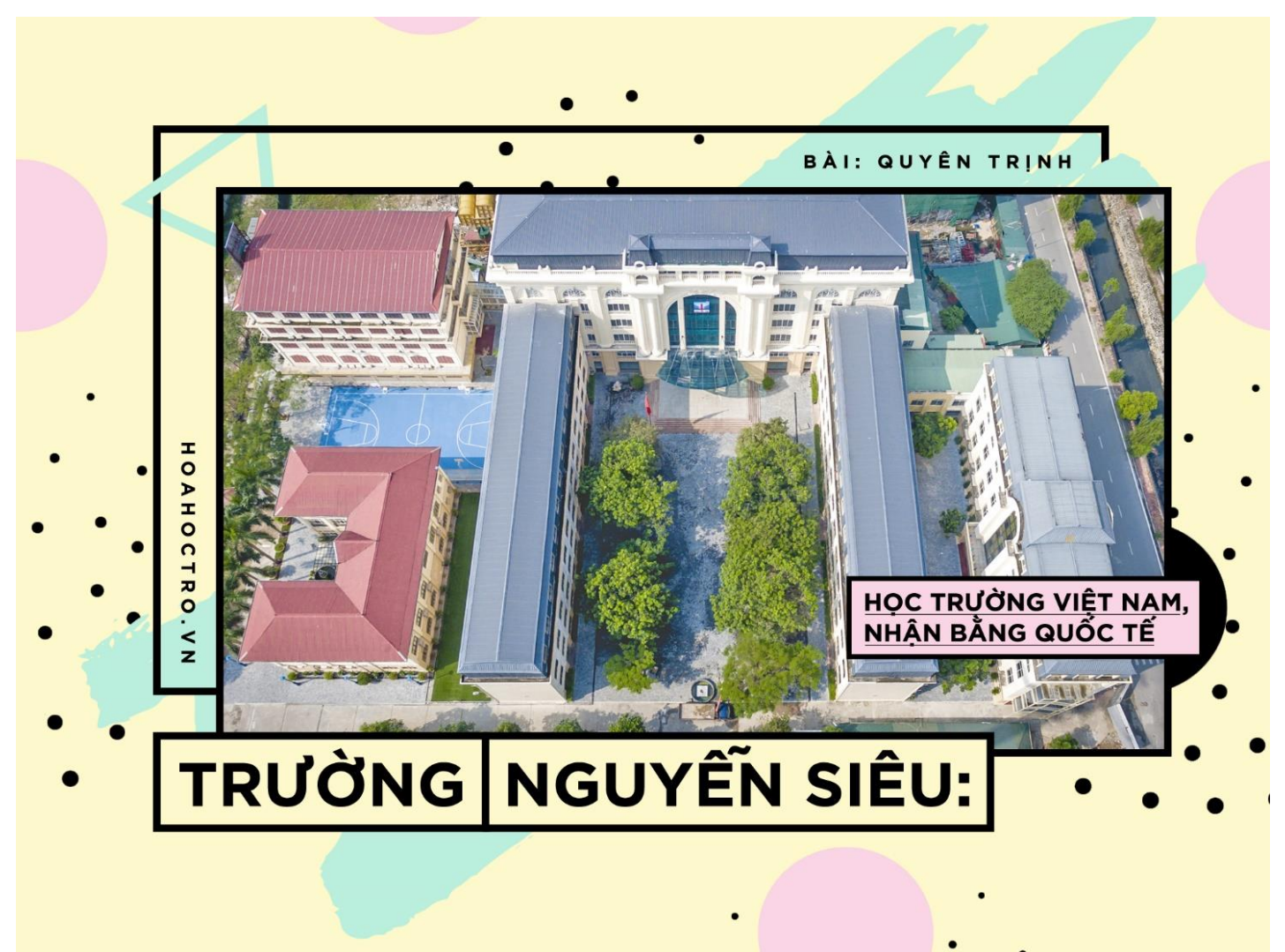

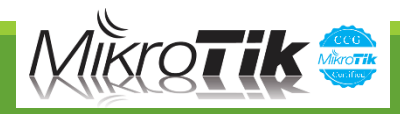

### **Case Study**

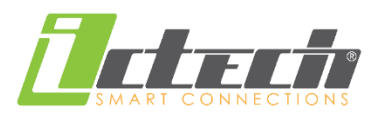

### Yêu cầu:

Cho phép học sinh thuộc các khối khác nhau sử dụng mạng vào một số khung giờ theo thời khóa biểu, giáo viện được sử dụng full thời gian, không giới hạn truy cập

Phân nhóm

### Đáp ứng

→ Server quản lý tài khoản cho phép tạo các nhóm riêng và thiết lập chính sách riêng cho từng nhóm, kết hợp với Router Gateway có thể khống chế thời gian, lưu lượng truy cập của từng người dùng, từng nhóm.

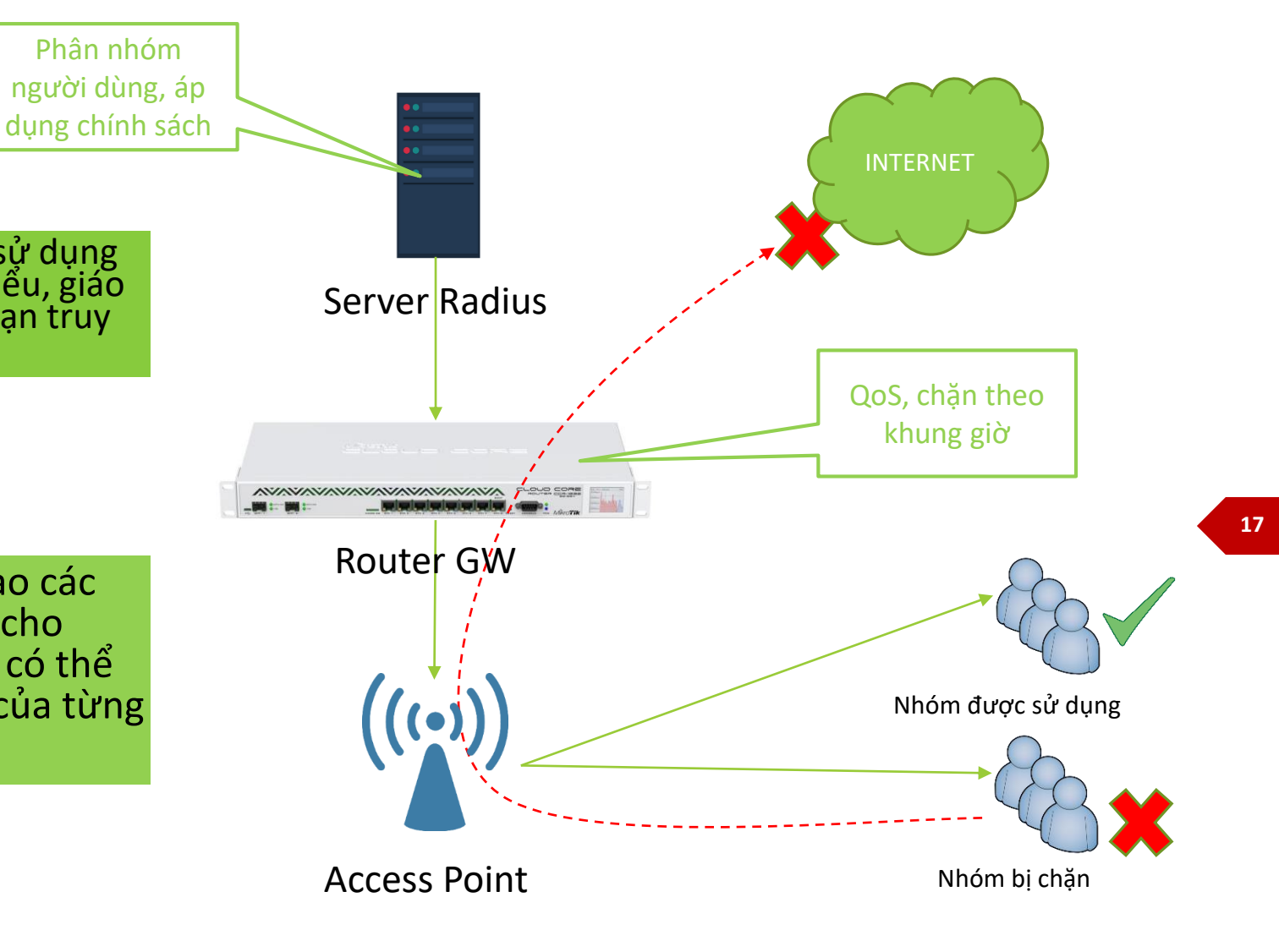

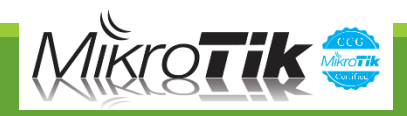

### **Case Study**

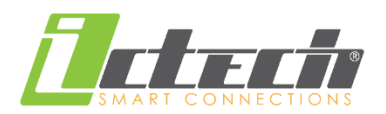

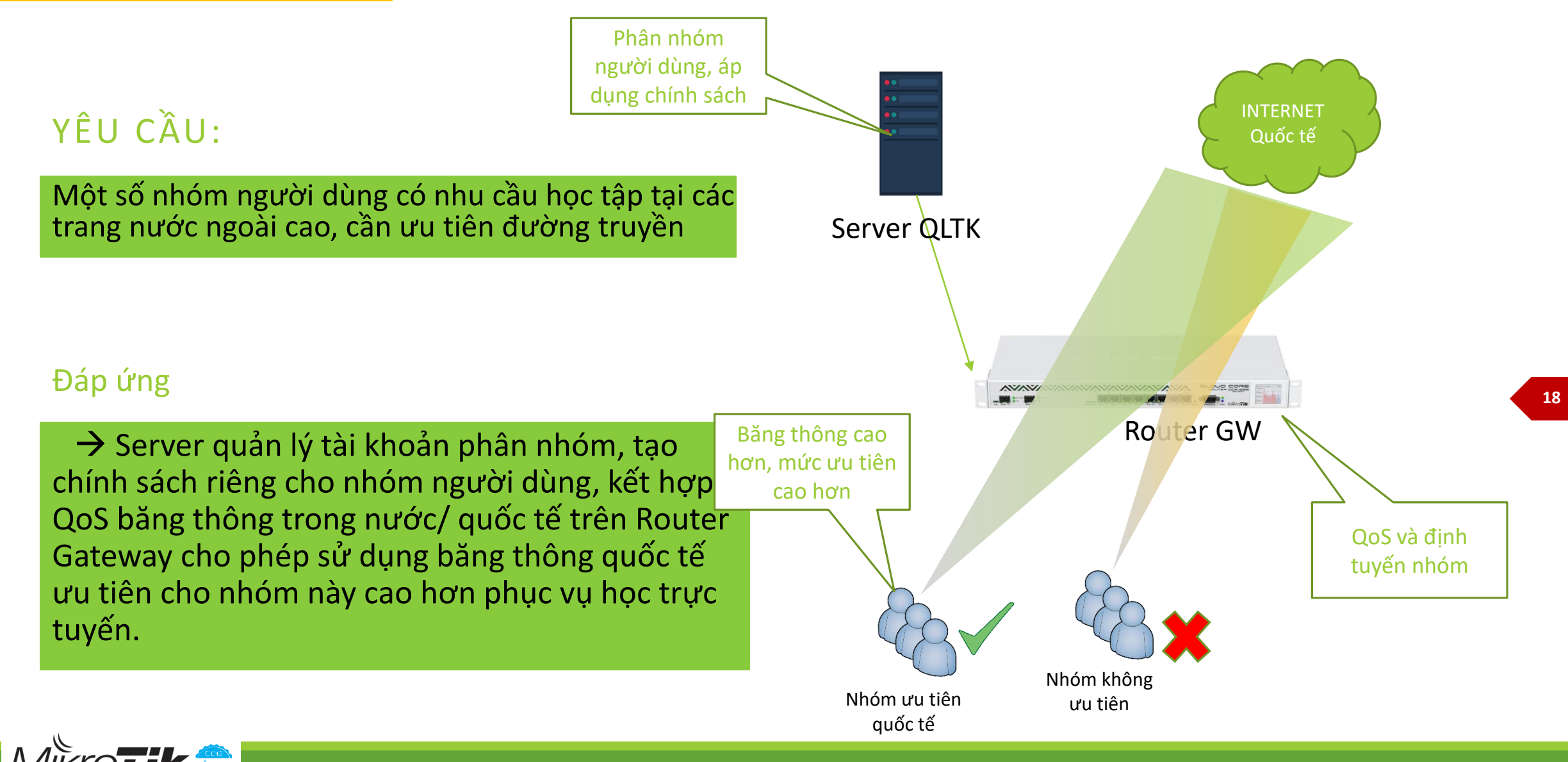

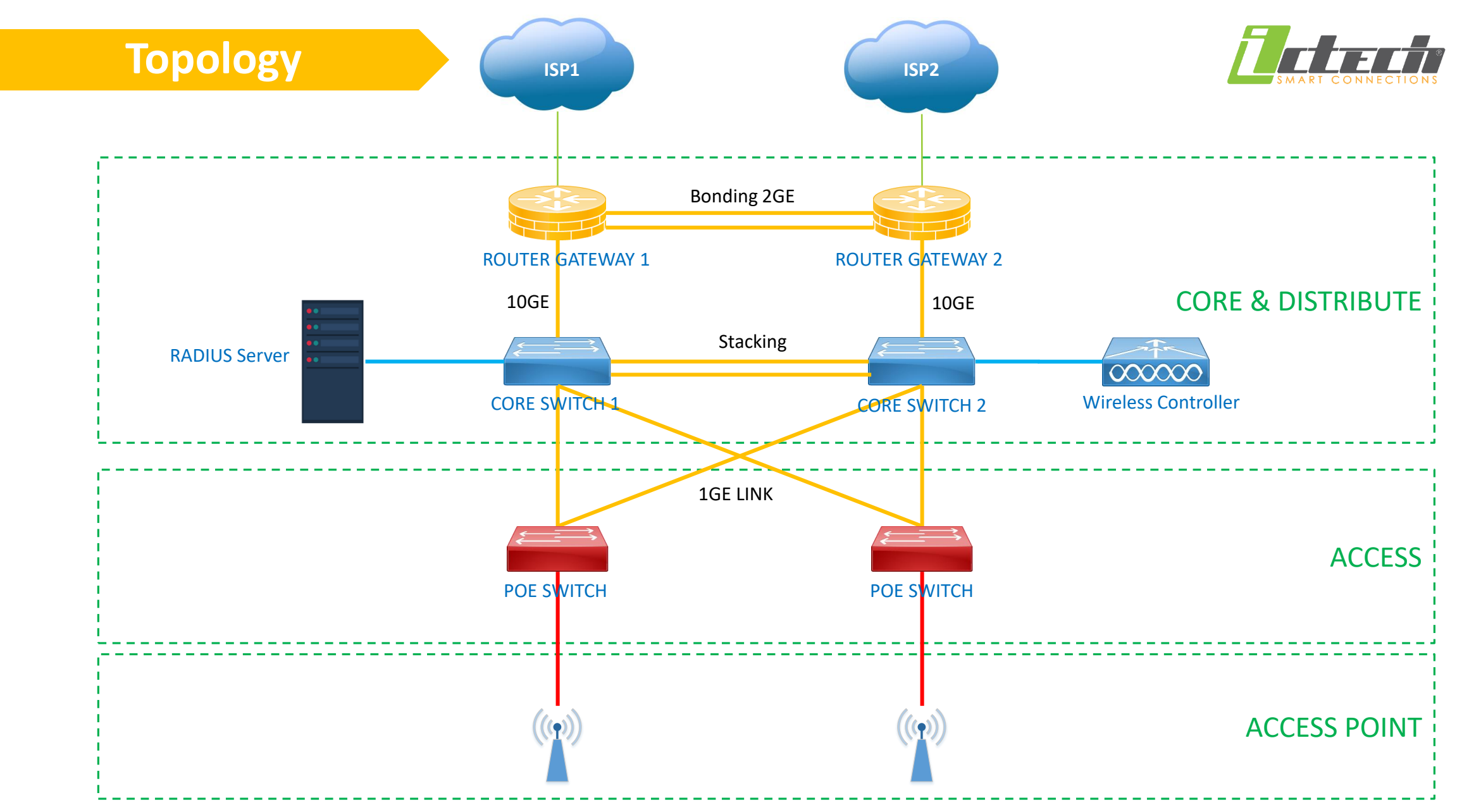

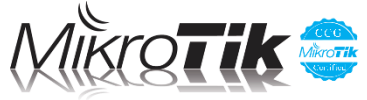

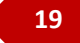

### Configuration

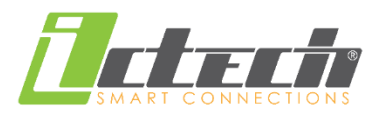

#### Cấu hình dự phòng **LACP** và chạy **OSPF** giữa 2 router

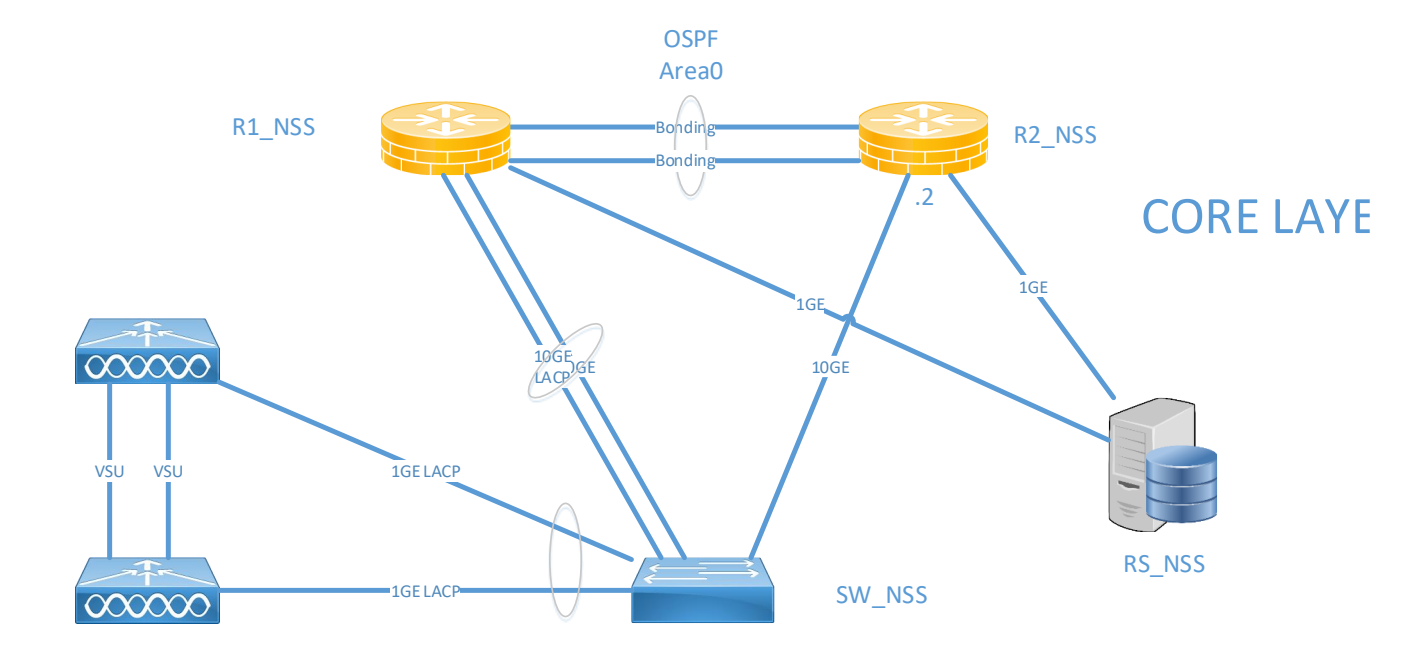

#### Config Bonding-LACP cho các interface kết nối dự phòng

#### /interface bonding

add comment="R1 to SW-CORE" mode=802.3ad name=bonding1 slaves=\

- sfp-sfpplus1,sfp-sfpplus2 transmit-hash-policy=layer-2-and-3
- add comment="Rl to R2" mode=802.3ad name=bonding2 slaves=ether6,ether7 \
  - transmit-hash-policy=layer-2-and-3

#### Cấu hình OSPF link 2 router

/routing ospf instance

- set [ find default=yes ] distribute-default=always-as-type-2 \
- redistribute-connected=as-type-1 redistribute-static=as-type-1 router-id=\
  100.0.0.1

/routing ospf network

- add area=backbone disabled=yes network=10.10.0.0/19
- add area=backbone network=10.1.1.0/30

### Configuration (VRRP)

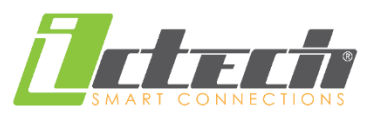

Cấu hình bổ sung giao thức VRRP dự phòng gateway cho hệ thống, kết hợp với load balancing cho nhiều Wan

#### ≻ R1

#### /interface vrrp

add interface=bridge-SVI5 name=vrrp5 priority=110 vrid=5 add interface=bridge-SVI10 name=vrrp10 priority=110 vrid=10 add interface=bridge-SVI11 name=vrrp11 priority=110 vrid=11 add interface=bridge-SVI20 name=vrrp20 priority=110 vrid=20 add interface=bridge-SVI30 name=vrrp30 priority=110 vrid=30 add interface=bridge-SVI100 name=vrrp100 priority=110 vrid=100 add interface=bridge-SVI200 name=vrrp200 priority=110 vrid=200 add interface=bridge-SVI999 name=vrrp999 priority=110 vrid=99

#### ➢ R2

| /1nt | ceriace vrrp                                                          |
|------|-----------------------------------------------------------------------|
| add  | <pre>interface=bridge-SVI5 name=vrrp5 priority=90 vrid=5</pre>        |
| add  | interface=bridge-SVI10 name=vrrp10 vrid=10                            |
| add  | interface=bridge-SVI11 name=vrrpl1 vrid=11                            |
| add  | interface=bridge-SVI20 name=vrrp20 vrid=20                            |
| add  | interface=bridge-SVI30 name=vrrp30 vrid=30                            |
| add  | <pre>interface=bridge-SVI100 name=vrrp100 vrid=100</pre>              |
| add  | <pre>interface=bridge-SVI200 name=vrrp200 priority=120 vrid=200</pre> |
| add  | interface=bridge-SVI999 name=vrrp999 vrid=99                          |

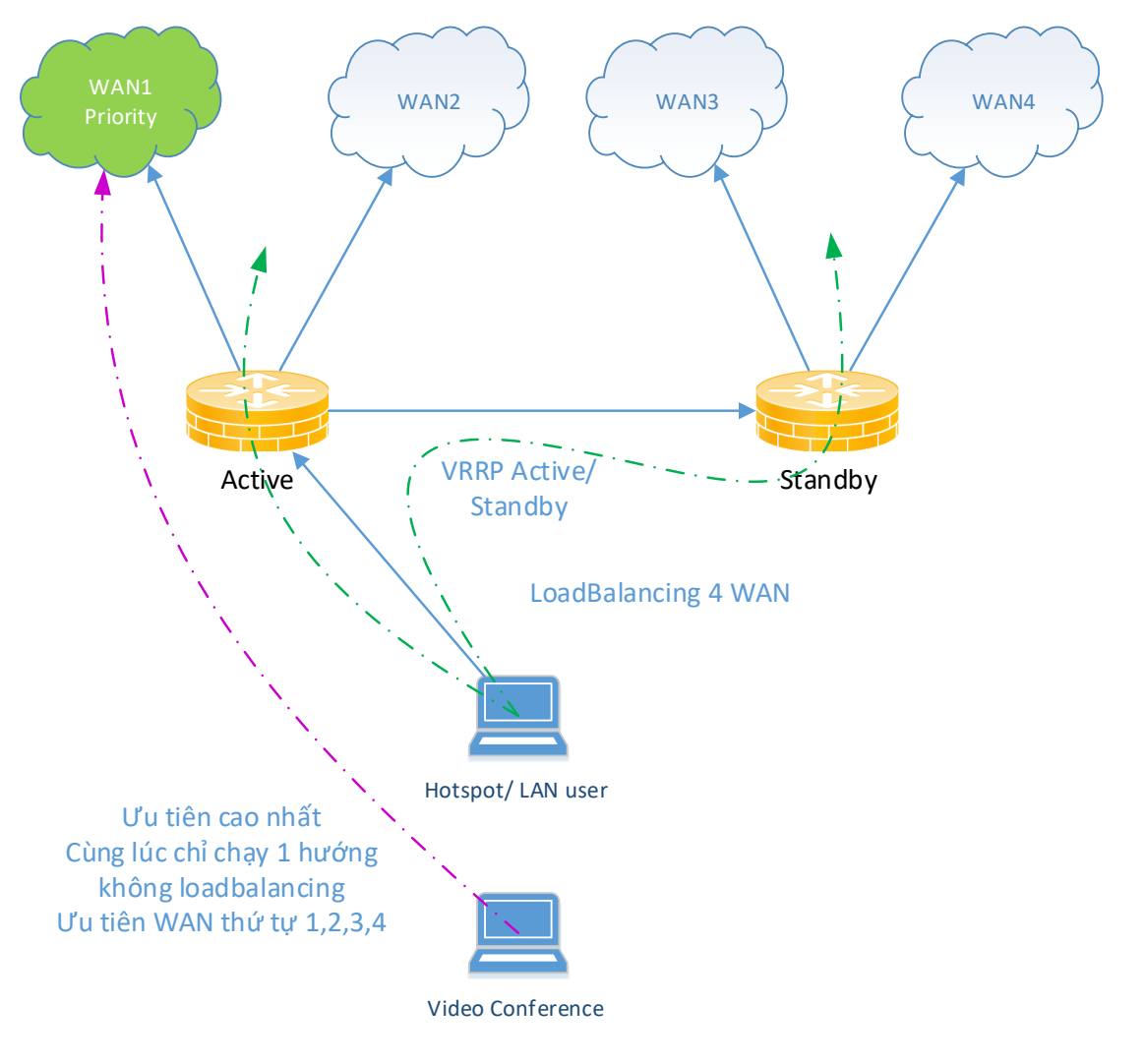

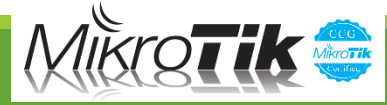

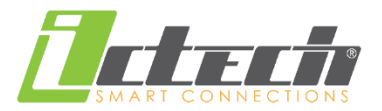

#### Cấu hình hotsopt server với interface tương ứng

/ip hotspot

add disabled=no interface=vrrp10 name=hs-wifi profile=hsprof-wifi add disabled=no interface=vrrp20 name=hs-cafe profile=hsprof-cafe

#### Thiết lập profile hotspot

#### /ip hotspot profile

- add dns-name=wifi.nguyensieu.edu.vn hotspot-address=10.10.10.9 html-directory=\
   hotspot-NSS-20181005 login-by=http-chap,trial,mac-cookie name=hsprof-wifi \
   radius-interim-update=3m trial-user-profile=wifi-default use-radius=yes
- add dns-name=cafe.nguyensieu.edu.vn hotspot-address=10.20.20.9 html-directory=\
   hotspot-NSS-20181005 login-by=http-chap,trial,mac-cookie name=hsprof-cafe \
   radius-interim-update=lm trial-user-profile=cafe-default use-radius=yes

#### > Add user profile

- /ip hotspot user profile
- set [ find default=yes ] insert-queue-before=queue\_non shared-users=10 \
   transparent-proxy=yes
- add insert-queue-before=queue\_non name=wifi-expired shared-users=2 \
   transparent-proxy=yes
- add address-pool=pool-wifi-disabled insert-queue-before=queue\_non name=\
  wifi-disabled shared-users=2 transparent-proxy=yes
- add address-pool=pool-vlan010-default insert-queue-before=queue\_non name=\
  wifi-default rate-limit=1M/3M shared-users=2 transparent-proxy=yes
- add address-pool=pool-vlan020 insert-queue-before=queue\_non name=cafe-default \
   shared-users=2 transparent-proxy=yes

#### Walled garden

/ip hotspot walled-garden add dst-host=www.nguyensieu.edu.vn dst-port=80 add dst-host=wucp.nguyensieu.edu.vn 22

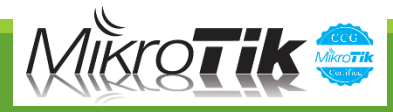

### Kiểm tra kết nối

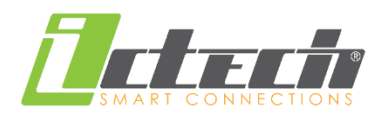

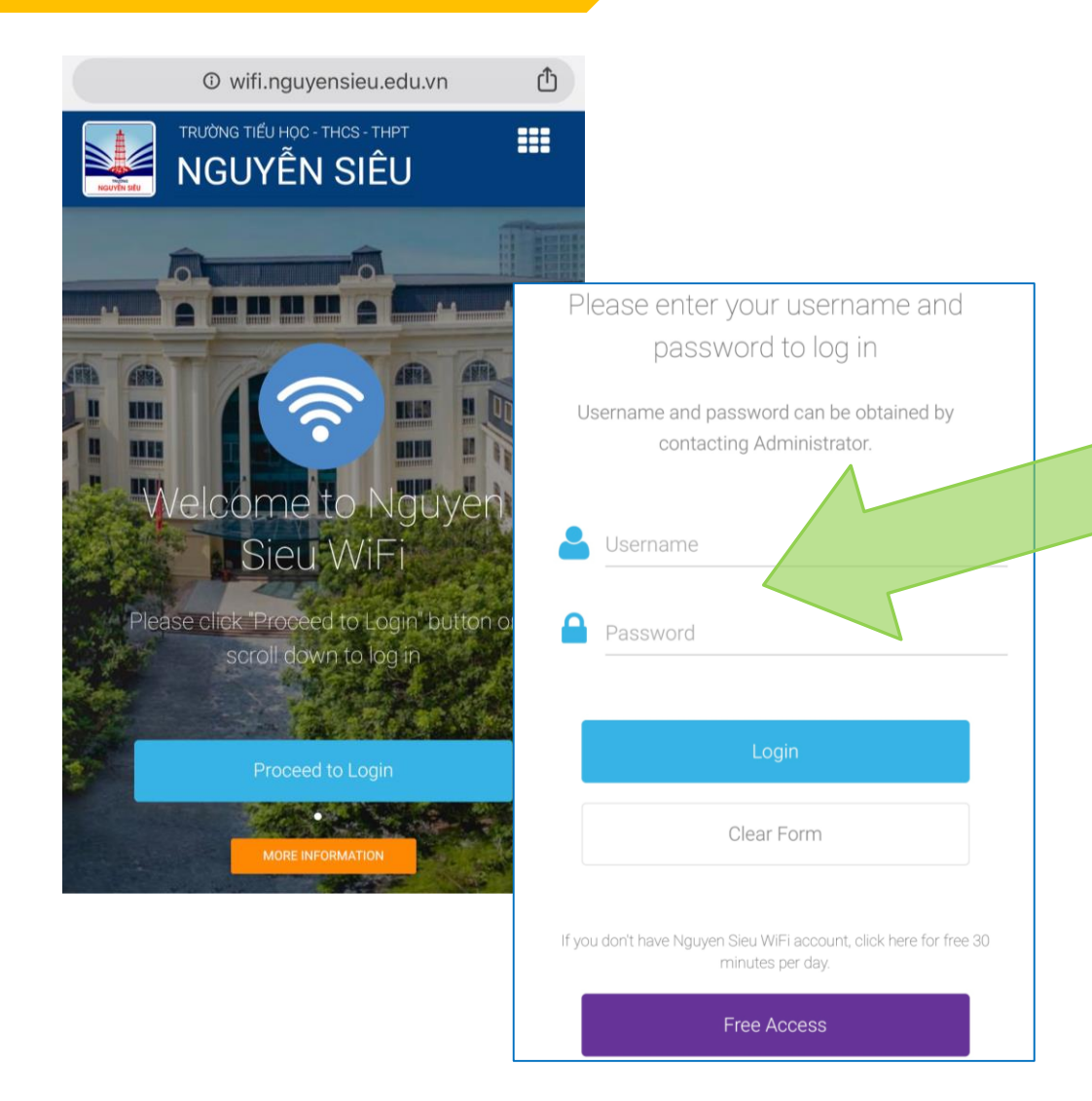

|   | File List                     |               |            |                      |
|---|-------------------------------|---------------|------------|----------------------|
|   | - 🍸 🗈 😢 Backup R              | estore Upload |            |                      |
|   | File Name                     | Туре          | Size       | Creation Time        |
|   | 3.10.18_mik1036.backup        | backup        | 589.9 KiB  | Oct/03/2018 14:18:55 |
|   | CORE#1_NSS-20181003-1347.bac  | backup        | 584.9 KiB  | Oct/03/2018 13:47:06 |
|   | CORE#1_NSS-20181122-0933.bac  | backup        | 965.3 KiB  | Nov/22/2018 09:33:39 |
|   | NSS#1_config_20181122.rsc     | script        | 80.0 KiB   | Nov/22/2018 09:32:14 |
|   | autosupout.old.rif            | .rif file     | 1389.3 KiB | Oct/07/2018 13:17:55 |
|   | config_2018-10-03.rsc         | script        | 54.5 KiB   | Oct/03/2018 13:47:29 |
|   | config_04082018.rsc           | script        | 14.1 KiB   | Aug/04/2018 11:40:02 |
|   | Config_21092018.rsc           | script        | 46.4 KiB   | Sep/21/2018 08:42:30 |
|   | hotspot-NSS 20181004          | directory     |            | Oct/04/2018 00:21:11 |
|   | hotspot-NSS-20181004/alogin.h | .html file    | 1293 B     | Oct/04/2018 00:21:02 |
|   | hotspot-NSS-20181004/css      | directory     |            | Oct/04/2018 00:21:05 |
|   | hotspot-NSS-20181004/css/     | .css file     | 147.5 KiB  | Oct/04/2018 00:21:02 |
| 1 | hotspot-NSS-20181004/css/     | .css file     | 4156 B     | Od (04/2018 00:21:02 |
|   | hotspot-NSS-20181004/css/     | .css file     | 99.2 KiB   | Oct/04/2018 00:21:02 |
|   | hotspot-NSS-20181004/css/     | .js file      | 669.4 KiB  | Oct/04/2018 00:21:03 |
|   | hotspot-NSS-20181004/css/     | directory     |            | Oct/04/2018 00:21:04 |
|   | hotspot-NSS-20181004/c        | .otf file     | 61.5 KiB   | Oct/04/2018 00:21:04 |
|   | hotspot-NSS-20181004/c        | .eot file     | 37.3 KiB   | Oct/04/2018 00:21:03 |
|   | hotspot-NSS-20181004/c        | .svg file     | 197.7 KiB  | Oct/04/2018 00:21:03 |
|   | hotspot-NSS-20181004/c        | .ttf file     | 78.9 KiB   | Oct/04/2018 00:21:03 |
|   | hotspot-NSS-20181004/c        | .woff file    | 43.4 KiB   | Oct/04/2018 00:21:04 |

Trang portal tùy biến trên hotspot server tích hợp với các phương thức login qua mac cookie, http, và trial

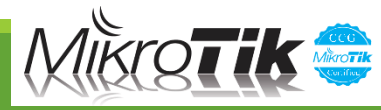

23

### Trạng thái login

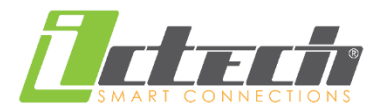

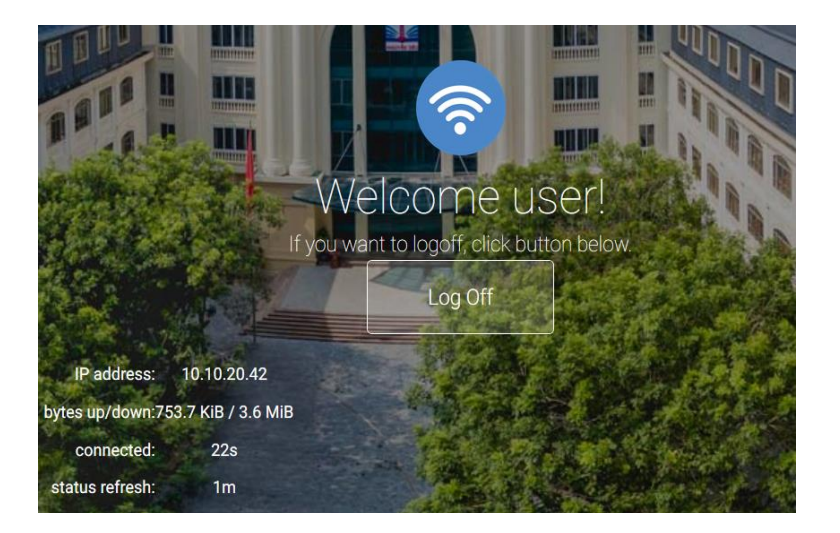

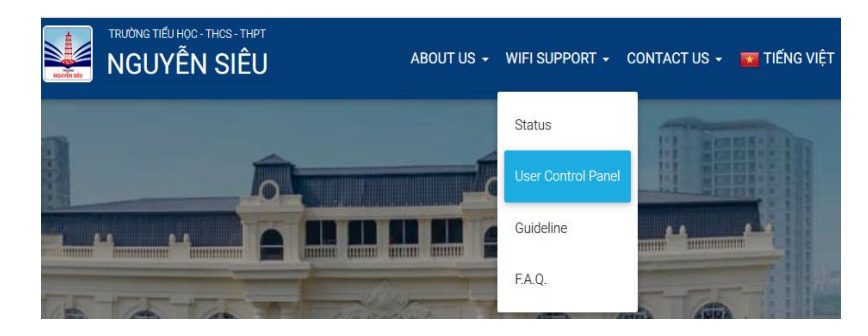

Hướng dẫn sử dụng, thông tin người dùng, thay đổi password

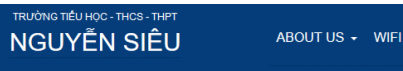

ABOUT US 🔸 WIFI SUPPORT 👻 CONTACT US 👻 🧰 TIÊNG VIỆT

- GUIDELINES FOR USERS -

I. LOGIN WIFI - BASIC

Wifi login and internet access

Checking WiFi login status – basic

Logoff Wifi

II. USER CONTROL PANEL - ADVANCED

- How to sign into Wifi User Control Panel Advanced:
- Internet traffic report:
- Wifi password change

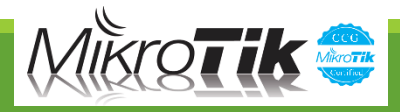

### Chính sách truy cập

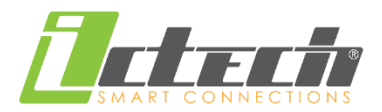

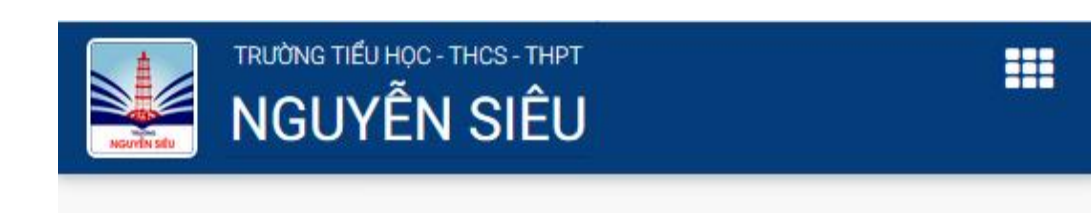

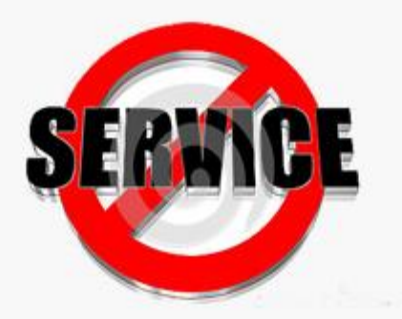

Đã hết thời gian cho phép truy cập mạng. Vui lòng quay lại sau!

Your account has been out of expiration time. Please come back later!

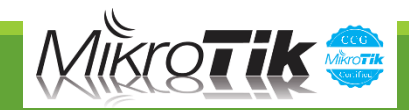

## Kiểm tra kết nối (Hotspot Server)

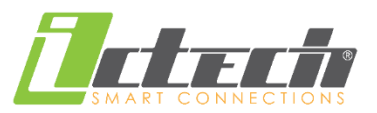

| Serv   | vers Server Profiles U          | Jsers User Profiles | Active Hosts | IP Bindings Se | ervice Ports Walled | Garden   | Walled Gard |
|--------|---------------------------------|---------------------|--------------|----------------|---------------------|----------|-------------|
| _      |                                 |                     |              |                |                     |          |             |
| _      | MAC Address                     | Addroop             | To Address   | Sonior         | Idlo Timo           | Dy Date  | Ty Date     |
| Δ      | 00:27:15:/B:C8:16               | 10 10 31 237        | 10 10 17 185 | bewifi         | 00.09.10            |          | 0 hpe       |
| Δ      | 00.27.13.46.00.10               | 10.10.28.76         | 10.10.17.105 | hewifi         | 00.03.10            | Obpe     | Obpe        |
| ۰<br>۵ | 00.01.71.01.04.00               | 10 10 30 60         | 10.10.15.249 | hewifi         | 00:00:04            | Obpe     | Obpa        |
| À      | 00:B3:62:50:7A:54               | 10 10 30 242        | 10 10 19 148 | hs-wifi        | 00:03:49            | 0 bps    | 0 bps       |
| À      | 00:B3:62:62:34:3D               | 10 10 29 214        | 10 10 12 51  | hs-wifi        | 00:00:02            | 10.2 kb  | 165.6 k     |
| i.     | 00:B3:62:D2:37:EF               | 10 10 9 16          | 10 10 16 34  | hs-wifi        | 00:00:02            | 0 bps    | 0 bps       |
| i.     | 00:B3:62:F0:31:20               | 10.10.31.224        | 10 10 17 203 | hs-wifi        | 00:00:00            | 906 bps  | 948 bps     |
| i.     | 00:DB:70:BD:D3:                 | 10.10.28.242        | 10.10.25.151 | hs-wifi        | 00:00:01            | 2.1 kbps | 4.4 kbps    |
| Ϋ́,    | 00:EB:2D:73:72:AB               | 10.10.31.62         | 10.10.17.5   | hs-wifi        | 00:01:45            | 0 bps    | 0 bps       |
| ,      | 04:4B:ED:67:B9:DF               | 10.10.31.30         | 10.10.15.48  | hs-wifi        | 00:00:04            | 0 bps    | 0 bps       |
| ,      | 04:69:F8:4C:0C:2C               | 10.10.29.83         | 10.10.15.37  | hs-wifi        | 00:03:16            | 0 bps    | 0 bps       |
|        | 04:D1:3A:D9:BB:                 | 10.10.29.250        | 10.10.17.128 | hs-wifi        | 00:00:23            | 0 bps    | 0 bps       |
|        | 04:D6:AA:2A:E5:93               | 3 10.10.30.126      | 10.10.15.123 | hs-wifi        | 00:00:00            | 1766 bps | s 3.9 kbps  |
|        | 04:DB:56:27:CC:96               | 10.10.28.61         | 10.10.12.41  | hs-wifi        | 00:00:01            | 694 bps  | 342 bps     |
|        | 04:F7:E4:D1:3F:6D               | 10.10.29.145        | 10.10.12.12  | hs-wifi        | 00:00:00            | 375 bps  | 684 bps     |
|        | 08:C5:E1:A2:D8:B1               | 10.10.30.208        | 10.10.15.212 | hs-wifi        | 00:00:15            | 0 bps    | 0 bps       |
|        | 08:C5:E1:BF:73:76               | 10.10.28.221        | 10.10.15.53  | hs-wifi        | 00:00:03            | 0 bps    | 0 bps       |
| ۱.     | 0C:3E:9F:8F:EF:E0               | 10.10.28.203        | 10.10.19.14  | hs-wifi        | 00:22:26            | 0 bps    | 0 bps       |
| 1      | 0C:51:01:7B:DF:4C               | 10.10.28.243        | 10.10.15.241 | hs-wifi        | 00:00:04            | 0 bps    | 0 bps       |
| ۱.     | OC:EE:E6:B6:AE:                 | 10.10.31.212        | 10.10.12.19  | hs-wifi        | 00:00:01            | 120 bps  | ຽ 852 bps   |
| A      | 10:41:7F:59:BB:71               | 10.10.29.52         | 10.10.19.70  | hs-wifi        | 00:00:26            | 0 bps    | 0 bps       |
| A      | 10:8E:E0:B8:8D:A8               | 10.10.28.53         | 10.10.15.204 | hs-wifi        | 00:00:44            | 0 bps    | 0 bps       |
| ۹.     | 14:20:5E:66:47:DC               | 10.10.29.44         | 10.10.15.30  | hs-wifi        | 00:19:13            | 0 bps    | 0 bps       |
| ۹      | 18:A6:F7:1C:24:D2               | 10.10.29.239        | 10.10.15.74  | hs-wifi        | 00:00:01            | 12.0 kb  | 437.8 k     |
| A      | 18:F6:43:A9:9C:23               | 10.10.31.150        | 10.10.17.178 | hs-wifi        | 00:03:08            | 0 bps    | 0 bps       |
| A      | 18:F6:43:DF:F3:75               | 10.10.31.149        | 10.10.17.98  | hs-wifi        | 00:15:02            | 0 bps    | 0 bps       |
| A      | 1C:4B:D6:A0:6A:1E               | 10.10.30.177        | 10.10.15.240 | hs-wifi        | 00:00:00            | 2.2 kbps | 2.0 kbps    |
| A      | 1C:91:48:DC:A4:BE               | 10.10.30.203        | 10.10.12.15  | hs-wifi        | 00:00:57            | 0 bps    | 0 bps       |
| A      | 1C:9E:46:57:94:92               | 10.10.28.32         | 10.10.15.231 | hs-wifi        | 00:02:21            | 0 bps    | 0 bps       |
| Н      | 1C:DD:EA:E5:8A:                 | . 10.10.29.161      | 10.10.29.161 | hs-wifi        | 00:00:34            | 0 bps    | 0 bps       |
| A      | 1C:E6:2B:4E:A5:76               | 10.10.31.125        | 10.10.17.200 | hs-wifi        | 00:09:12            | 0 bps    | 0 bps       |
| Н      | 1C:E6:2B:57:BD:28               | 10.10.29.47         | 10.10.29.47  | hs-wifi        | 00:02:39            | 0 bps    | 0 bps       |
| A      | 20:2D:07:1D:6A:86               | 10.10.30.24         | 10.10.14.30  | hs-wifi        | 00:00:41            | 0 bps    | 0 bps       |
| ٩      | 20:3C:AE:4D:CF:B8               | 3 10.10.31.190      | 10.10.17.139 | hs-wifi        | 00:04:05            | 0 bps    | 0 bps       |
| д      | Parameter 2014/2010/04/04/03/56 | 10 10 31 12/        | 10 10 18 66  | beauti         | 00.00.34            | lbne     | Obne        |

Servers Server Profiles Users User Profiles Active Hosts IP Bindings Service Ports Walled Garden Walled Garden IP List Co

|   | Server            | / User                   | Dom | Address     | Uptime   | Idle Time | Session | Rx Rate  | Tx Rate  |
|---|-------------------|--------------------------|-----|-------------|----------|-----------|---------|----------|----------|
| R | \varTheta hs-wifi | 011402861                |     | 10.10.18.0  | 07:47:57 | 00:01:06  |         | 0 bps    | 0 bps    |
| R | 😚 hs-wifi         | nhannguyen.81@nguyen     |     | 10.10.12.1  | 00:24:53 | 00:03:49  |         | 0 bps    | 0 bps    |
| R | \varTheta hs-wifi | 011242092                |     | 10.10.18.1  | 08:17:17 | 00:04:07  |         | 0 bps    | 0 bps    |
| R | 🧑 hs-wifi         | linhkieu@nguyensieu.ed   |     | 10.10.12.2  | 02:03:38 | 00:00:47  |         | 0 bps    | 0 bps    |
| R | 💮 hs-wifi         | linhkieu@nguyensieu.ed   |     | 10.10.12.3  | 00:20:33 | 00:00:05  |         | 0 bps    | 0 bps    |
| R | Rhs-wifi          | 011401752                |     | 10.10.18.3  | 03:09:18 | 00:00:01  |         | 9.7 kbps | 44.5 kb  |
| R | \varThetahs-wifi  | 011402524                |     | 10.10.19.3  | 03:01:30 | 00:08:01  |         | 0 bps    | 0 bps    |
| R | Rhs-wifi          | 011402499                |     | 10.10.18.4  | 08:14:31 | 00:20:47  |         | 0 bps    | 0 bps    |
| R | Rhs-wifi          | hoadinh@nguvensieu.ed    |     | 10.10.12.5  | 01:14:53 | 00:00:01  |         | 1530 bps | 1170 bps |
| R | Ans-wifi          | 012813508                |     | 10.10.17.5  | 08:36:41 | 00:00:40  |         | 0 bps    | 0 bps    |
| R | Ans-wifi          | 011402689                |     | 10.10.18.5  | 08:49:19 | 00:01:56  |         | 0 bps    | 0 bps    |
| R | Chs-wifi          | 011402538                |     | 10.10.19.5  | 04:01:28 | 00:08:00  |         | 0 bps    | 0 bps    |
| R | Öhs-wifi          | vennauven.09@nauvensi    |     | 10.10.12.7  | 01:56:51 | 00:14:52  |         | 0 bps    | 0 bps    |
| R | hs-wifi           | thaonguven.73@nguven     |     | 10.10.12.9  | 00:00:01 | 00:00:01  |         | 0 bps    | 0 bps    |
| R | Ahs-wifi          | 012813361                |     | 10.10.19.9  | 03:59:46 | 00:06:01  |         | 0 bps    | 0 bps    |
| R | 🗑 hs-wifi         | 012674582                |     | 10.10.19.11 | 02:08:19 | 00:00:25  |         | 0 bps    | 0 bps    |
| R | Ahs-wifi          | thanghoang@nguvensie     |     | 10.10.12.12 | 00:29:12 | 00:00:07  |         | 0 bps    | 0 bps    |
| R | Öhs-wifi          | 011345832                |     | 10.10.17.12 | 09:00:32 | 00:18:06  |         | 0 bps    | 0 bps    |
| R | hs-wifi           | lvtran@nguvensieu.edu.vn |     | 10.10.12.13 | 01:49:16 | 00:04:03  |         | 0 bps    | 0 bps    |
| R | Ohs-wifi          | 011345824                |     | 10.10.18.14 | 08:39:36 | 00:00:21  |         | 0 bps    | 0 bps    |
| R | hs-wifi           | 013224001                |     | 10.10.19.14 | 02:53:54 | 00:24:08  |         | 0 bps    | 0 bps    |
| R | hs-wifi           | duonado@nauvensieu.e     |     | 10.10.12.15 | 01:00:12 | 00:02:39  |         | 0 bps    | 0 bps    |
| R | hs-wifi           | 011035567                |     | 10.10.19.15 | 03:21:32 | 00:00:33  |         | 0 bps    | 0 bps    |
| R | Ahs-wifi          | tungtran84@nguvensieu    |     | 10.10.12.16 | 01:46:05 | 00:00:10  |         | 0 bps    | 0 bps    |
| R | Chs-wifi          | thaonguyen 73@nguyen     |     | 10 10 12 17 | 01:45:37 | 00:00:01  |         | 12.2 kb  | 103.6 k  |
| R | Ohs-wifi          | 013224041                |     | 10.10.18.17 | 08:06:25 | 00:02:36  |         | 0 bps    | 0 bps    |
| R | Chs-wifi          | VuKimThoa                |     | 10 10 12 18 | 01:22:37 | 00.00.52  |         | 0 bps    | 0 bps    |
| R | Chs-wifi          | 011402697                |     | 10.10.19.18 | 03:40:32 | 00:05:14  |         | 0 bps    | 0 bps    |
| R | Chs-wifi          | hatran@nguyensieu.edu    |     | 10 10 12 19 | 01:43:04 | 00.00.02  |         | 3.8 kbps | 4 1 kbps |
| R | Chs-wifi          | hinhnguven@nguvensieu    |     | 10 10 12 20 | 01.12.04 | 00.00.24  |         | Ohee     | Ohee     |
| R | Chs-wifi          | 011345716                |     | 10 10 17 20 | 00.02.27 | 00:00:01  |         | 1199.1   | 92.7kb   |
| R | Ahs-wifi          | 011401716                |     | 10 10 18 20 | 05:09:42 | 00:00:01  |         | / 9 kbps | 44.4 kb  |
| R | Ahs-wifi          | 011402710                |     | 10 10 19 20 | 03:40:18 | 00.00.01  |         | Obos     | 0 hps    |
| R | Ahs-wifi          | bienbui@nguvensieu.edu   |     | 10 10 12 21 | 00.40.10 | 00:07:08  |         | Obos     | Obos     |
| R | Chs-wifi          | 013703714                |     | 10 10 17 21 | (1)25    | 00:00:01  |         | 1217 hpe | 1005 boe |
| ÷ |                   | 011400400                |     | 10.10.11    | 00.20.52 | 00.03.00  |         | Ohee     | Ohee     |

Throughput user đang sử dụng

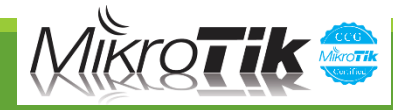

# Kiểm tra kết nối (Radius Server)

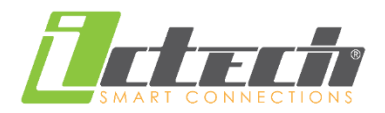

| Onl  | ine         | users                      |                      |                  |          |          |              |                     | I       | NAS:         | ~ A                                                                                                    | AP: 🔍 🤇     | Group:     |                |                   |
|------|-------------|----------------------------|----------------------|------------------|----------|----------|--------------|---------------------|---------|--------------|----------------------------------------------------------------------------------------------------|-------------|------------|----------------|-------------------|
|      |             |                            |                      |                  |          |          |              |                     |         |              |                                                                                                    |             |            |                |                   |
| #    |             | User name                  | Start time           | Online time      | Download | Upload   | IP address   | Caller ID           | AP      | NAS          | Group                                                                                                    | First nan   | ne Last r  | iame           |                   |
| 1.   |             | dangdinhlen                | 2018-12-02 16:46:37  | <b>≬</b> 5:51:01 | 617.2 MB | 22.4 MB  | 10.10.12.182 | 3C:DC:BC:53:56:10   | n/a     | Nguyen Sieu  | Nhân viên                                                                                                    | Đặng Đình   | n Lên      |                |                   |
| 2.   |             | huongbac@nguyensieu.edu.vn | 2018-11-28 14:54:47  | 4d 07:42:25      | 18.6 MB  | 3.9 MB   | 10.10.13.135 | 68:E7:C2:E3:66:95   | n/a     | Nguyen Sieu  | Nhân viên                                                                                                    | Bạc Thị     | Hương      |                |                   |
| з.   |             | luuvanvv                   | 2018-12-02 18:30:12  | 04:08:58         | 750.4 MB | 18.9 MB  | 10.10.12.196 | BC:E6:3F:07:D5:E8   | n/a     | Nauven Sieu  | Default group                                                                                                    | n Lưu Văn   | Vĩ         |                |                   |
| 4    |             | nguvonduolu                | 2019 12 02 14:15:17  | 08.33.50         | 1108     | 21 4 MP  | 10 10 14 191 | System Users Servio | ce plan | s Managers   | NAS AP CM                                                                                                    | TS IP pools | Financials | Card system IA | .S Reports 以Tools |
| 4.   |             | nguyenduciy                | 2010-12-02 14:15:17  | 00:23:39         | 1.1 GD   | 51.4 MD  | 10.10.14.181 | Traffic report      |         |              |                                                                                                    |             |            |                |                   |
| 5.   | Ш           | nguyenvanphu               | 2018-12-02 19:15:23  | 03:23:58         | 220.0 MB | 159.3 MB | 10.10.12.197 |                     |         |              |                                                                                                    |             |            |                |                   |
| 6.   |             | phamkhaminh                | 2018-12-02 17:20:20  | 05:17:58         | 61.1 MB  | 3.9 MB   | 10.10.12.91  | Date                |         | User name    |                                                                                                    | Online time |            | Download       | Upload            |
| Acti | on:         | ✓ *Free traf               | ffic / time included | *Disabled        |          |          |              | 2018-11-01          |         | Nguyenvanphi | L Contraction                                                                                                    | 14:         | 43:33      | 415.5 MB       | 35.3 MB           |
|      |             |                            |                      |                  |          |          |              | 2018-11-02          |         | Nguyenvanphi | J                                                                                                    | 22:         | 06:53      | 762.5 MB       | 45.0 MB           |
|      |             |                            |                      |                  |          |          |              | 2018-11-04          |         | Nguyenvanphi | J                                                                                                    | 12:         | 36:12      | 226.3 MB       | 13.8 MB           |
|      |             |                            |                      |                  |          |          |              | 2018-11-05          |         | Nguyenvanphi | J                                                                                                    | 04:         | 43:02      | 212.1 MB       | 8.5 MB            |
|      |             |                            |                      |                  |          |          |              | 2018-11-06          |         | Nguyenvanphi | J                                                                                                    | 2d 08:      | 08:55      | 676.2 MB       | 60.1 MB           |
|      |             |                            |                      |                  |          |          |              | 2018-11-08          |         | Nguyenvanphi | J                                                                                                    | 04:         | 28:18      | 734.6 MB       | 130.2 MB          |
| Ire  | en          | i radius server            | r co report          | trang            |          |          |              | 2018-11-09          |         | Nguyenvanphi | J                                                                                                    | 06:         | 59:22      | 435.8 MB       | 16.6 MB           |
| +h   | 4:          | +bài gian +bà              | vi diẩm and          | lina             |          |          |              | 2018-11-10          |         | Nguyenvanphi | J                                                                                                    | 1d 14:      | 35:38      | 1.2 GB         | 174.6 MB          |
| una  | <b>1</b> 1, | , thời gian tho            | n alem on            | ine,             |          |          |              | 2018-11-11          |         | Nguyenvanphi | J                                                                                                    | 09:         | 24:32      | 338.4 MB       | 9.2 MB            |
| tổ   | าด          | flitulitang (              | rủa user th          |                  |          |          |              | 2018-11-12          |         | Nguyenvanphi | 1                                                                                                    | 1d 07:      | 50:47      | 1.3 GB         | 89.7 MB           |
|      | 31          |                            |                      |                  |          |          |              | 2018-11-13          |         | Nguyenvanphi | L Contraction                                                                                                    | 00:         | 10:47      | 1 018.3 kB     | 908.7 kB          |
| kh   | 0           | ang thời gian              |                      |                  |          |          |              | 2018-11-14          |         | Nguyenvanph  | 1                                                                                                    | 1d 12:      | 29:48      | 1.3 GB         | 47.3 MB           |
|      |             |                            |                      |                  |          |          |              | 2018-11-15          |         | Nguyenvanph  | L Contraction of the second second seco | 02:         | 43:39      | 46.8 MB        | 2.8 MB            |
|      |             |                            |                      |                  |          |          |              | 2018-11-16          |         | Nguyenvanphi | 1                                                                                                    | 1d 03:      | 00:39      | 1.3 GB         | 152.2 MB          |
|      |             |                            |                      |                  |          |          |              | 2018-11-18          |         | Nguyenvanphi | J                                                                                                    | 23:         | 11:02      | 465.8 MB       | 13.9 MB           |
|      |             |                            |                      |                  |          |          |              | 2018-11-19          |         | Nguyenvanphi | J                                                                                                    | 15:         | 56:54      | 449.4 MB       | 174.6 MB          |
|      |             |                            |                      |                  |          |          |              | 2018-11-20          |         | Nguyenvanphi | J                                                                                                    | 05:         | 16:46      | 157.8 MB       | 4.3 MB            |
|      |             |                            |                      |                  |          |          |              | 2018-11-21          |         | Nguyenvanphi | 1                                                                                                    | 1d 03:      | 54:03      | 790.5 MB       | 24.5 MB           |
|      |             |                            |                      |                  |          |          |              | 2018-11-22          |         | Nguyenvanphi | 1                                                                                                    | 1d 01:      | 50:09      | 1.7 GB         | 60.1 MB           |
|      |             |                            |                      |                  |          |          |              | 2018-11-23          |         | Nguyenvanphi | J                                                                                                    | 20:         | 24:00      | 2.2 GB         | 58.2 MB           |
|      |             |                            |                      |                  |          |          |              | 2018-11-26          |         | Nguyenvanphi | 1                                                                                                    | 3d 12:      | 44:20      | 2.2 GB         | 338.5 MB          |
|      |             |                            |                      |                  |          |          |              | 2018-11-27          |         | Nguyenvanphi | L .                                                                                                    | 01:         | 31:37      | 821.8 MB       | 16.9 MB           |

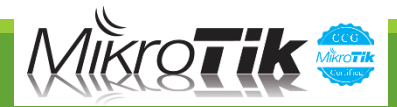

## Kiểm tra kết nối (VRRP)

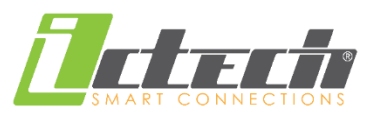

28

Trạng thái Active/Standby được thể hiện qua ip gateway, khi gateway chính chết, gateway dự phòng sẽ được đẩy lên làm gateway chính

| Address List                          |               |               |
|---------------------------------------|---------------|---------------|
| + - / 💥 🖆 🍸                           |               |               |
| Address                               | ∠ Network     | Interface     |
| ;;; NguyenSieu WiFi                   |               |               |
| <b>+</b> 10.10.10.1/30                | 10.10.10.0    | bridge-SVI10  |
| ;;; NguyenSieu WiFi - ACTIVE/STANDBY  |               |               |
| 🕆 10.10.10.9/19                       | 10.10.0.0     | vmp10         |
| ::: QuanLy                            |               |               |
| 192.168.99.1/24                       | 192.168.99.0  | bridge-SVI999 |
| ;;; QuanLy - ACTIVE/STANDBY           |               |               |
| 🕆 192.168.99.9                        | 192.168.99.9  | vmp9999       |
| ::: LAN                               |               |               |
| 192.168.100.1/30                      | 192.168.100.0 | bridge-SVI100 |
| ::: LAN - ACTIVE/STANDBY              |               |               |
| 192.168.100.9/23                      | 192.168.100.0 | vmp100        |
| Conference                            |               |               |
| T92.100.200.1/24                      | 192.168.200.0 | bridge-SVI200 |
| ;;; Video Conference - ACTIVE/STANDBY |               |               |
| <b>+</b> 192.168.200.9                | 192.168.200.9 | vmp200        |

#### ≻ R1

[admin@CORE#1\_NSS] > interface vrrp print detail
Flags: X - disabled, I - invalid, R - running, M - m\_vter, B - backup
0 RM name="vrrpl0" mtu=1500 mac-address=00:00:5E:00:01:0A arp=enabled
 arp-timeout=auto interface=bridge=SVI10 vrid=10 priority=110 interval=1s
 preemption-mode=yes authentication=none password="" on-backup=""
 on-master="" version=3 v3-protocol=ipv4

- 1 RM name="vrrpl00" mtu=1500 mac-address=00:00:5E:00:01:64 arp=enabled arp-timeout=auto interface=bridge-SVI100 vrid=100 priority=110 interval=1s preemption-mode=yes authentication=none password="" on-backup="" on-master="" version=3 v3-protocol=ipv4
- 2 B name="vrrp200" mtu=1500 mac-address=00:00:5E:00:01:C8 arp=enabled arp-timeout=auto interface=bridge-SVI200 vrid=200 priority=110 interval=1s preemption-mode=yes authentication=none password="" on-backup="" on-master="" version=3 v3-protocol=ipv4
- 3 RM name="vrrp999" mtu=1500 mac-address=00:00:5E:00:01:63 arp=enabled arp-timeout=auto interface=bridge-SVI999 vrid=99 priority=110 interval=1s preemption-mode=yes authentication=none password="" on-backup="" on-master="" version=3 v3-protocol=ipv4

#### ≻ R2

[admin@CORE#2\_NSS] > interface vrrp print detail

- Flags: X disabled, I invalid, R running, M master, B backup
- 0 B name="vrrpl0" mtu=1500 mac-address=00:00:5E:00:01:0A arp=enabled arp-timeout=auto interface=bridge-SVI10 vrid=10 priority=100 interval=1s preemption-mode=yes authentication=none password="" on-backup="" on-master="" version=3 v3-protocol=ipv4
- 1 B name="vrrpl00" mtu=1500 mac-address=00:00:5E:00:01:64 arp=enabled arp-timeout=auto interface=bridge-SVI100 vrid=100 priority=100 interval=1s preemption-mode=yes authentication=none password="" on-backup="" on-master="" version=3 v3-protocol=ipv4
- 2 RM name="vrrp200" mtu=1500 mac-address=00:00:5E:00:01:C8 arp=enabled arp-timeout=auto interface=bridge-SVI200 vrid=200 priority=120 interval=1s preemption-mode=yes authentication=none password="" on-backup="" on-master="" version=3 v3-protocol=ipv4
- 3 B name="vrrp999" mtu=1500 mac-address=00:00:5E:00:01:63 arp=enabled arp-timeout=auto interface=bridge-SVI999 vrid=99 priority=100 interval=1s preemption-mode=yes authentication=none password="" on-backup="" on-master="" version=3 v3-protocol=ipv4

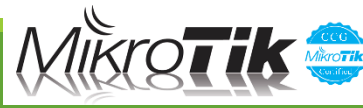

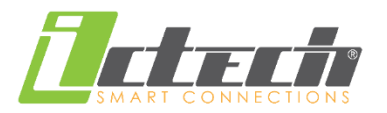

- Load Balancing multi-WanVRRP
- Routing Dynamic (OSPF)
- Bonding-LACP
- CapsMan

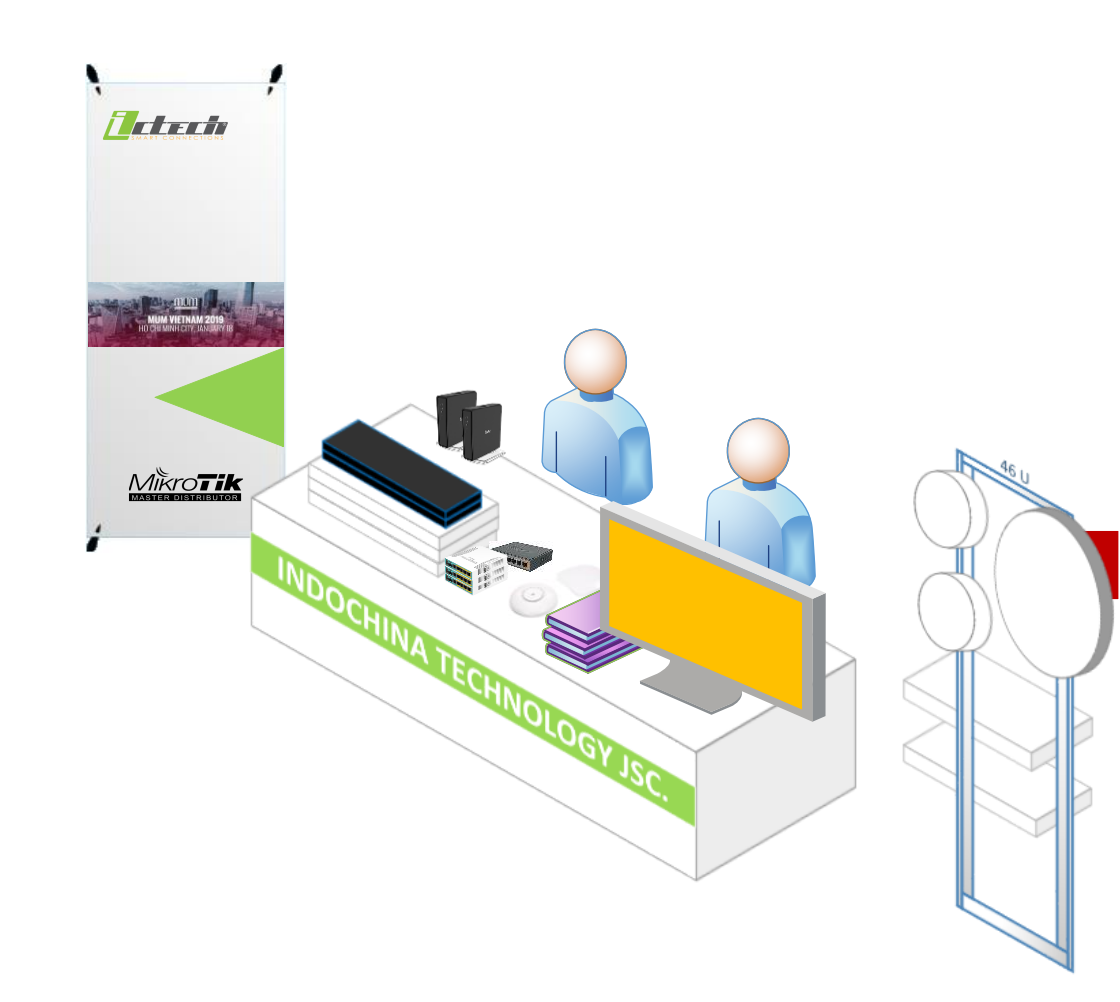

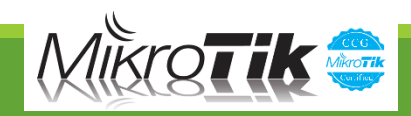

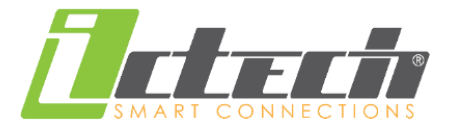

#### CÔNG TY CỔ PHẦN CÔNG NGHỆ ĐÔNG DƯƠNG INDOCHINA TECHNOLOGY JSC.

**Trụ sở**: Tầng KT, khu TTTM, toà nhà HH1, MECO Complex, Ngõ 102, Trường Chinh, P. Phương Mai, Q. Đống Đa, TP. Hà Nội, Việt Nam

**Chi nhánh**: 406/83 Cộng Hòa, Phường 13, Quận Tân Bình, TP. Hồ Chí Minh, Việt Nam

T: +84 24 3556 8388 | F: +84 24 3556 8389 E: <u>info@ictech.vn</u> | W: <u>www.ictech.vn</u>

# Thank you!

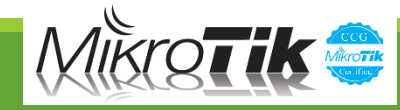